# Livro 01

# Menus do Wordpress!

Este e-book foi desenvolvido para facilitar a vida do usuário novo no wordpress.

Por meio deste, o usuário pode facilmente localizar os campos que precisa para efetuar as devidas alterações em seu site.

Sem dúvidas, um menu inicial de excelente conteúdo.

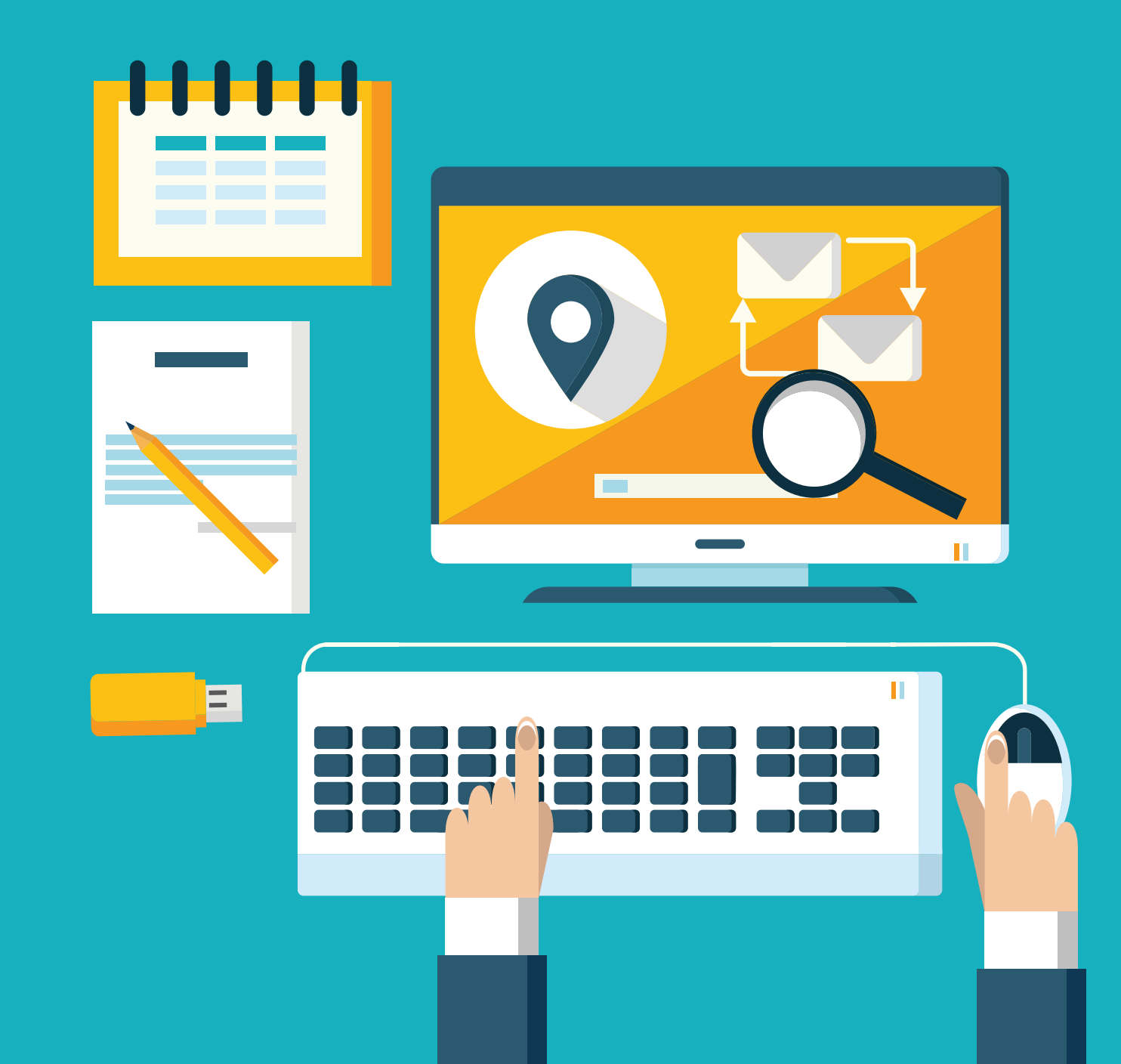

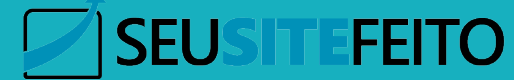

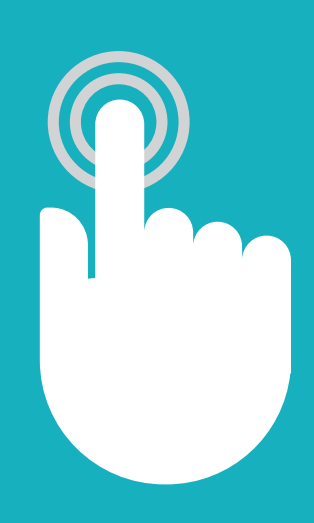

Este é um e-book interativo. Você pode clicar em algumas imagens para abrí-las extermamente e salvá-las em seu dispositivo.

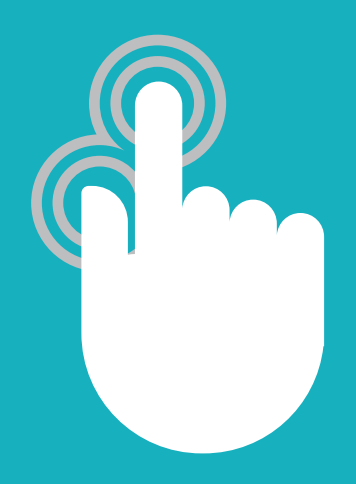

Se estiver utilizando um tablet ou smartphone, utilize os dedos para aumentar ou diminuir o zoom.

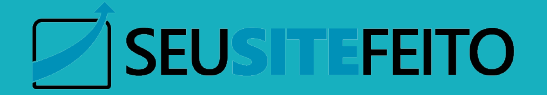

# Quem somos

Prazer em conhecer você, antes de tudo nós gostaríamos de nos apresentarmos. Eu me chamo Murilo Terrabuio e sou apaixonado por tecnologia e viagens. Em 2013, após terminar minha faculdade em Sistemas de Informação, eu fui para Dublin, na Irlanda, onde eu conheci um grande parceiro, o Alan Mazzolari.

Alan era o gestor de marketing da escola de ingles que eu estudava e lá começou nossa parceria. Alan sempre foi um expert em marketing digital e tecnologia, enquanto eu era programador e webdesigner. Com o passar do tempo começamos a ganhar vários clientes, por indicação, pela quaidade de nosso trabalho e pela confiança que passávamos as pessoas.

Em 2016, depois de prospectar varios clientes e fidelizar várias parcerias, decidimos empreender digitalmente levando nosso conhecimento a todos que buscavam por.

Então, este e-book é nosso humilde presente, a você nosso amigo. Espero que possa ter uma ótima experiência e aprender bastante.

Não esqueça de entrar em contato conosco.

Forte abraço!

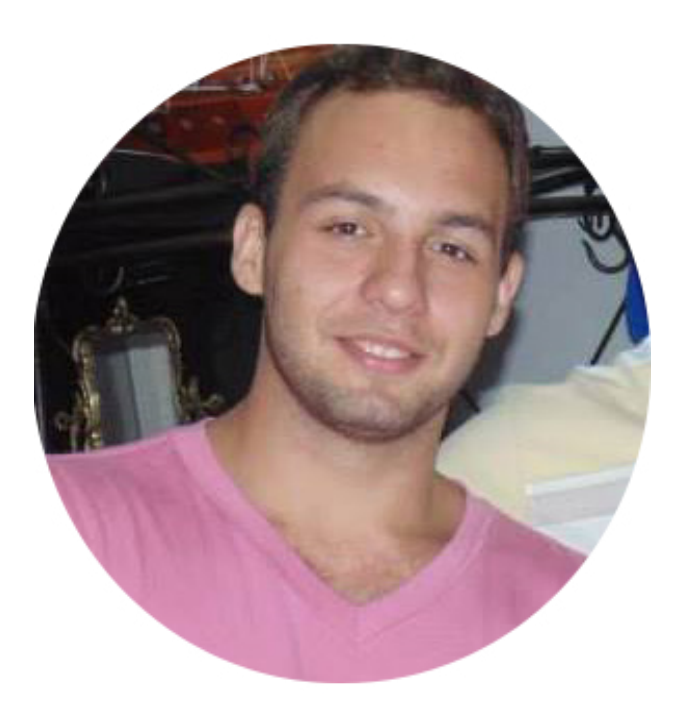

# Murilo Terrabuio

Graduação em Tecnologia da Informação e MBA em Gestão de Negócios, trabalha com sites e servidores para internet há mais de 6 anos. Atualmente ministra o curso Seu Site Zero e possui empresa para lançamentos digitais fornecendo toda estrutura necessária para seus clientes.

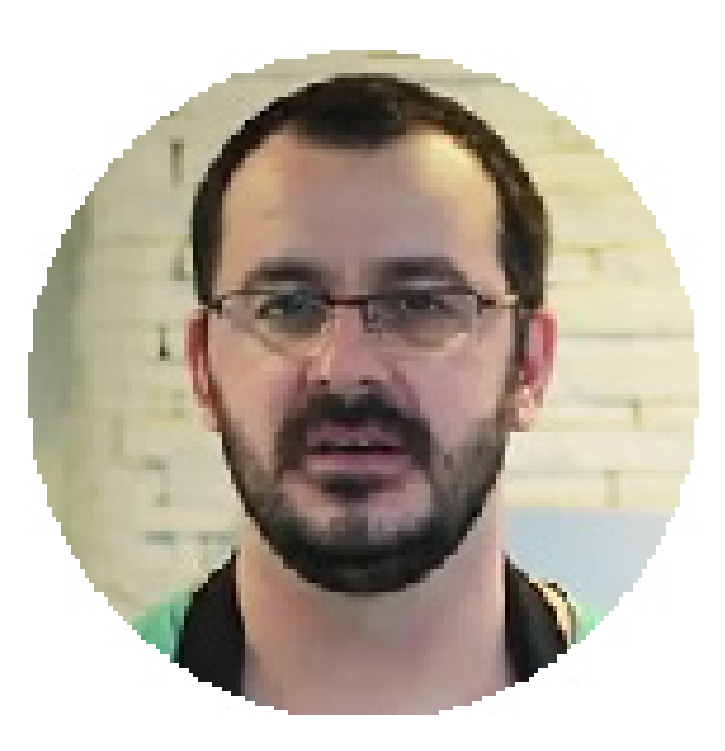

Alan Mazzolari

Web Designer de formação e Técnico de Informática, trabalha com sites e servidores há mais de 4 anos. No Marketing Digital trabalha desde 2006. Já participou de vários lançamentos de produtos de sucesso e com grandes players do Mercado. Atualmente, coordena o curso Seu Site do Zero Xpress.

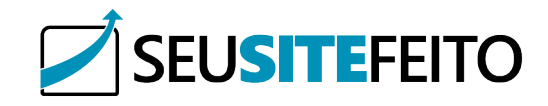

# índice

# Menus do Worpress

O WordPress é uma plataforma de gerenciamento de conteúdo muito simples de ser administrada. Basta você acessar o painel correto e adicionar, remover ou editar o conteúdo desejado.

Mas ao longo dos anos, percebi que muitos amigos e clientes tem problemas em localizar seus principais atributos. Pensando em ajuda-los, eu escrevi este e-book, servindo como guia e amparo aos nossos queridos leitores e clientes.

Aproveite o conteúdo e qualquer dúvida escreva para nossa equipe.

#### Painel e Painel de Atualização do WordPress e Plugins ......04

Neste painel ficam presentes as atualizações que o WordPress pede, além de um link para a página principal da administração. Através deste item você pode facilmente atualizar todos os seus plugins.

Blog - Postagens, Artigos, Categorias e Tags......05

Todo conteúdo a ser exibido no blog será criado e gerenciado aqui. Crie categorias sobre os assuntos de seu blog, as tags que vão auxiliar sua busca e os artigos em si.

#### Biblioteca de mídias (fotos, vídeos, pdfs, etc)......06

Gerencie todas as mídias subidas no site. Exemplos: fotos, vídeos, pdfs, arquivos zips, entre outros.

Páginas (Homepage, Serviços, Fale Conosco, etc)......07 Item que gerencia todas as páginas criadas no site. Entende-se por páginas, aquelas que diferem de artigos do blog, sendo páginas onde serão exibidas informações sobre a empresa, contato, etc.

| Comentários do | Blog08 |
|----------------|--------|
|----------------|--------|

Modere e acompanhe todos os comentários recebidos no blog.

#### Aparência (Templates, Menus, Personalizar e Widgets)......09

Cuide dos principais aspectos do seu site. Instale templates, crie e edite menus, personalize cores, crie cabeçalhos, rodapé e barras laterais.

Plugins ou Pacote de Dados.....11

Excelente diferencial do WordPress, os plugins são pacotes de dados de terceiros que visam facilitar e resolver problemas do usuário.

| 1        |   | • |
|----------|---|---|
| Usuarios | 1 | / |
|          |   | - |

Crie e edite os usuários de seu site. Administradores, usuários, leitores e colaboradores. Quem define a função é você.

Ferramentas......13

Tenha em suas mãos poderosas ferramentas que irão auxiliar o crescimento de seu site.

Configurações......15

Personalize as principais configurações do seu site e mantenha sempre o controle.

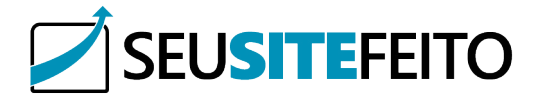

# Menus do Wordpress: Painel

O menu Painel do Wordpress é a sua página principal, nele vamos ter alguns atalhos para funções básicas e um resumo de atividades do seu site. Podemos observar os submenus Início e Atualizações, vamos entender melhor cada um deles.

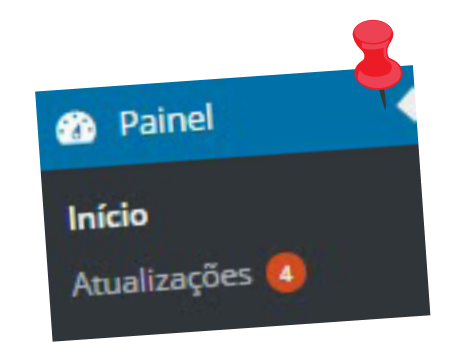

#### Início:

Bom como o nome já diz aqui é o início, sua página inicial, nele vamos ver um resumo do seu site, assim como atalhos rápidos para postagem e personalização, as atividades recentes, novidades do Wordpress e até ajudas. Através de plugins podem ser adicionadas novas funções no início, porem as nativas são estas.

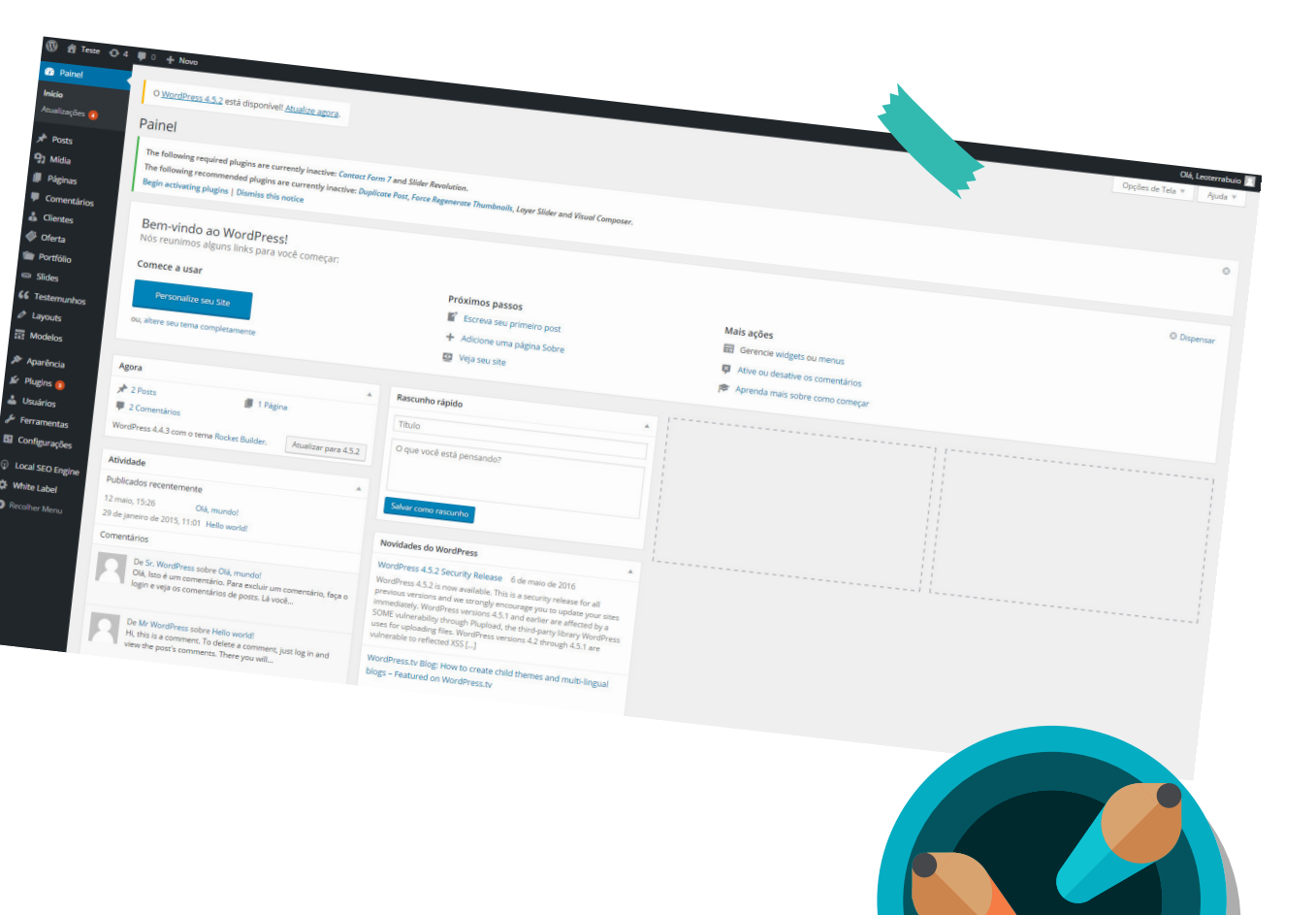

# Atualizações:

Nesta aba você vai encontrar as atualizações que estão disponíveis para seus plugins e para o próprio Wordpress, temas ou traduções. Tanto como um log da ultima atualização.

|                       |                 |                                                                                                    | Olá, Leoterrab |
|-----------------------|-----------------|----------------------------------------------------------------------------------------------------|----------------|
|                       |                 |                                                                                                    | Ajuda          |
|                       |                 |                                                                                                    |                |
|                       |                 |                                                                                                    |                |
|                       |                 |                                                                                                    |                |
|                       |                 |                                                                                                    |                |
|                       |                 |                                                                                                    |                |
|                       | Novo            |                                                                                                    |                |
| 🔞 🖞 Teste O 4 🛡       |                 | - MardDress                                                                                                    |                |
|                       | Atualizaçã      | ções do Wolueress                                                                                                    |                |
| Painel                | Piccas -        | to be long are currently inactive: Contact Force Regenerate Thumbholis, Layor                                                                                                    |                |
| Inicio                | The following   | ving required purpose                                                                                                    |                |
| Anualizações          | The following   | wing recommendate units notice                                                                                                    |                |
| Automatica (          | Begin activa    | avating plugins   Unavasited                                                                                                    |                |
|                       |                 | terra o bachuo de seu banco de dados e engencia                                                                                                    |                |
|                       | Importante      | nte: antes de acualizar, isse social                                                                                                    |                |
| GJ Midia              | 1               | so de 2016 às 15-36. Verifique novamente                                                                                                    |                |
| páginas               | Última verifici | stranglio em 9 de junio de com                                                                                                    |                |
| Comentários           |                 | n suisinada do WordPress està disponivei.                                                                                                    |                |
|                       | Uma versão      | ao atomica a second second secon                                                                                                    |                |
| dientes               | Você pode a     | le atualizar para o <u>vioturi sono</u> e sosa atualização e instalú-lo manualmente:                                                                                                    |                |
| ♦ Oferta              | - Invalidate    | Profitica Download 4.5.2-pt. BR Event                                                                                                    |                |
| m portfólio           | Atualizar       | to a WordPress 4.5.2-en US automaticamente                                                                                                    |                |
| -                     | Você pode       | de atualizar para o zame                                                                                                    |                |
| C Slots               | Anualizat       | tar agora Download 4.5.2-en.00                                                                                                    |                |
| 66 Testemunhos        | Autor           | me é atualizado, ele estará em modo de nacional                                                                                                    |                |
| # Lavouts             | Enquanto        | nto o seu silve e então cliqué em "Acualizar Plugim -                                                                                                    |                |
| and the second second | Plugins         | ns constructions Marque os que você quer acuancia o                                                                                                    |                |
| Modelos               |                 | novem nivering possuem novas versões orspontente                                                                                                    |                |
| er Aparência          | Os segu         | Bunch                                                                                                    |                |
|                       | Acuali          | ualizar plugins                                                                                                    |                |
| 🕼 Plugins 🛀           |                 | - Loss todas                                                                                                    |                |
| 🛔 Usuários            |                 | Selectional courses a versilo 3.1.11. Ver detailhes da versilo 3.1.11.                                                                                                    |                |
| 6 Ferramenta          | 15              | Akismet who 3.1.7 instalada. Atualize para version occursor (ne acordo com o autor)                                                                                                    |                |
|                       | 245             | Você porsul a versiere da Versiere A.4.3: 100% (de acordo com o autor)                                                                                                    |                |
| E Contigurary         |                 | Compatibilidade com o Wordwebs 402                                                                                                    |                |
| O Local SEO           | Engine          | - 16 3.6.1. Ver detalhes da versão 3.0.1.                                                                                                    |                |
| () Local Local        |                 | BackUpWordPress 3.6.0 instalada. Atualize para version<br>metalo 3.6.0 instalada. Atualize para versione de acordo com o autor)                                                                                                    |                |
| White Lab             | pes -           | Vocé possu a como WordPress 4.4.3: Touristes 4.4.3: Touristes 4.4.3: Desconhecida                                                                                                    |                |
| O Recolher M          | Menu            | Compatibilidade com o Wordmess come                                                                                                    |                |
|                       |                 | 1. Human Breess and an 1.9. Ver detalhes da versão 3.1.9.                                                                                                    |                |
|                       | 0               | MailChimp for Word results and a set are set of a set of a set of |                |
|                       |                 | Voch possu a voc m o WordPres A.S.: 100% (de acordo com o autor)                                                                                                    |                |
|                       |                 | Compatibilidade com o WordPress                                                                                                    |                |
|                       |                 |                                                                                                    |                |
|                       |                 | Selecionaritodos                                                                                                    |                |
|                       |                 |                                                                                                    |                |
|                       |                 | Acualizar plugins                                                                                                    |                |
|                       |                 |                                                                                                    |                |

# Menus do Wordpress: Posts

O menu Posts do Wordpress é onde você vai gerenciar o blog do seu site, vai fazer postagens, colocar tag e categorias nelas para serem melhor encontradas assim como edita-las. Seu submenu é dividido em: Todos os Posts, Adicionar Novo, Categorias e Tags.

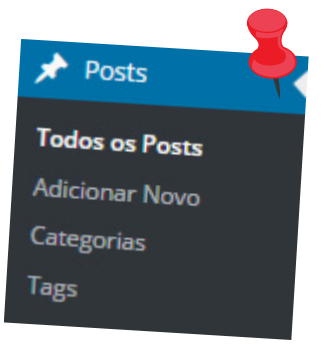

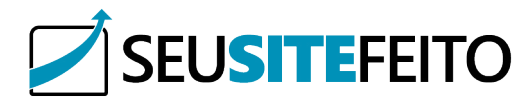

#### Todos os posts:

Aqui é o submenu onde você vai encontrar tudo que já postou em seu blog, logo no canto superior esquerdo já tem um botão onde você pode adicionar um novo post rapidamente, é um atalho para o submenu adicionar novo também. Logo abaixo há uma caixa com todas suas postagens, você pode organizar elas como quiser para se localizar melhor pelo botão filtrar, e assim passando o mouse em cima de uma postagem aparecem as opções: Editar, Edição Rápida, Lixeira e Ver.

Editar: Serve para você editar rapidamente um post já feito.

Edição Rápida: É o mesmo que editar porem, é um meio de edição com poucas funções na própria tela, de meio rápido.

Lixeira: Essa opção você exclui o seu post.

Ver: Aqui você vai visualizar seu post no site.

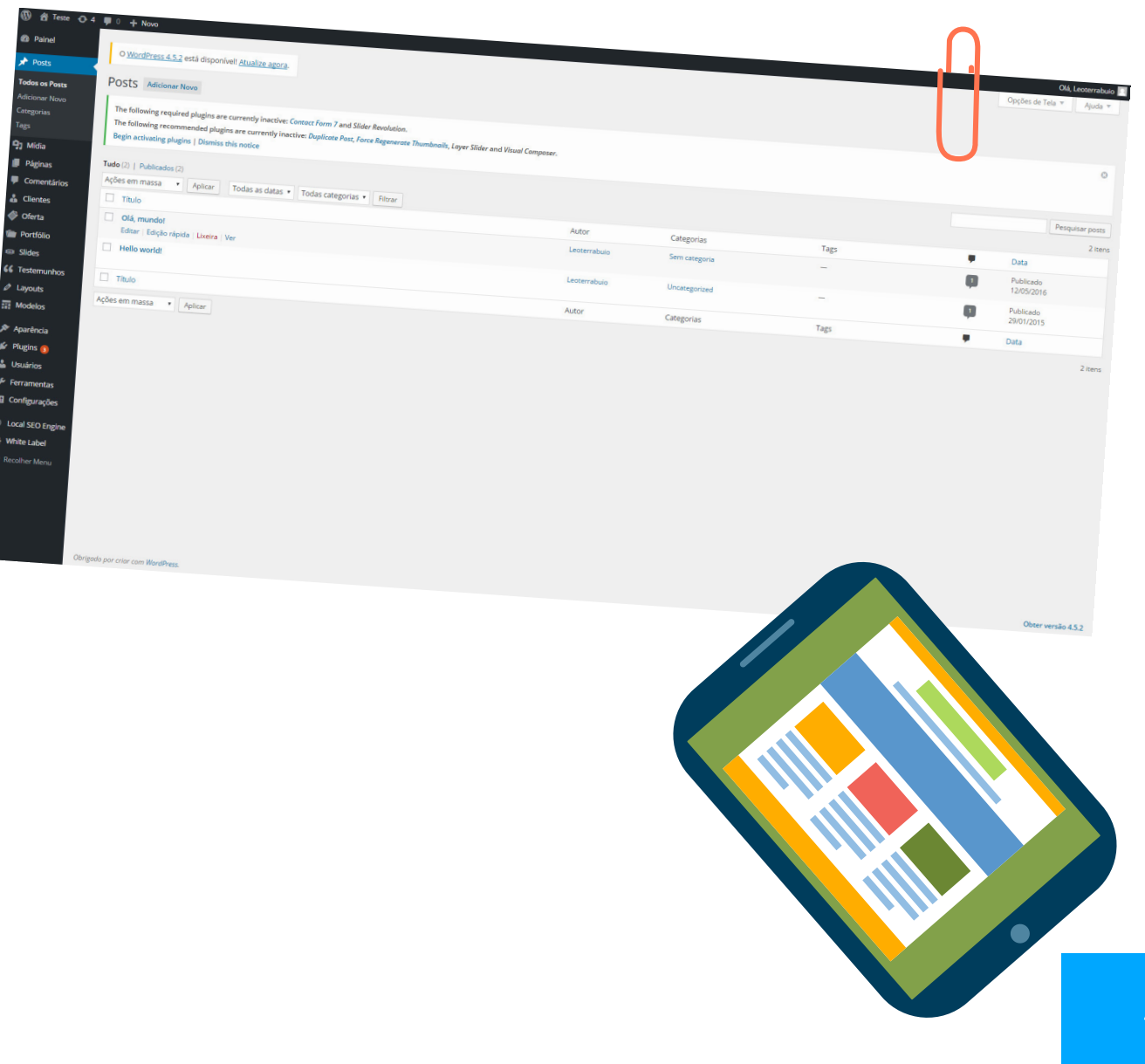

#### Adicionar novo:

Adicionar Novo como o próprio nome já diz, vai ser onde você vai publicar um novo post em seu site, ao clicar já vai ser redirecionado a criar um novo post. Essa aba redireciona ao mesmo local que o botão adicionar novo em Todos os Posts.

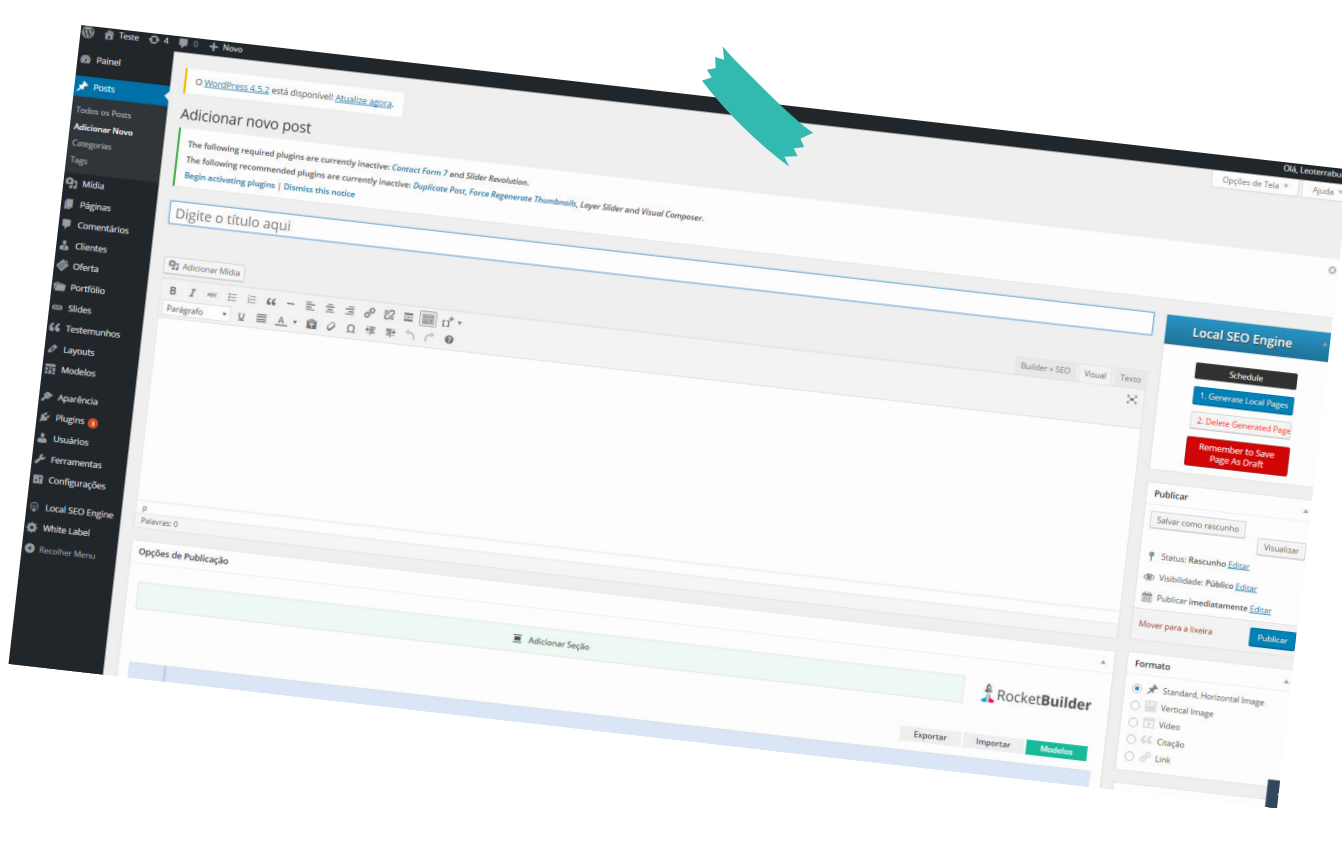

#### Categorias:

Quando você fizer um post em seu blog, você tem a opção dar a ele uma ou mais categorias, por exemplo se fizer um post sobre Wordpress, pode adicionar ele a uma categoria chamada Wordpress então ele ficará em uma lista da categoria Wordpress, assim facilita a busca desse post. Essa é a aba onde você vai criar novas ou editar categorias já existentes. Ao entrar nesse submenu você já encontra os campos para criar uma nova categoria e ao lado uma caixa com as categorias já existentes e as opções de edita-las ou exclui-las

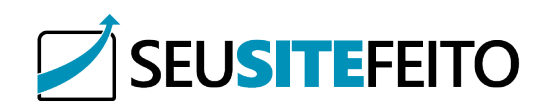

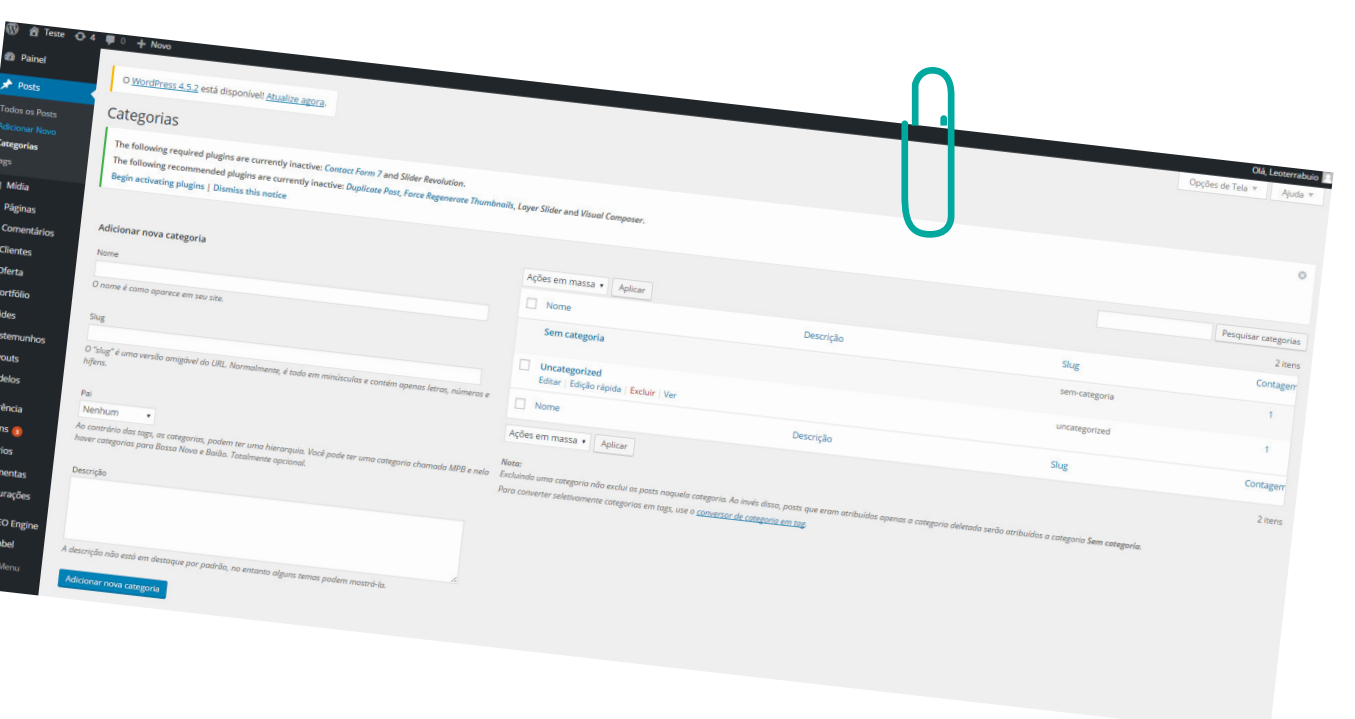

# Menus do Wordpress: Mídia

O menu Mídia do Wordpress é a sua página onde se encontram as imagens e aquivos utilizados em seu site. Tudo que você der upload, vão estar aqui! Os tipos mais comuns aceitos no Wordpress são : jpg, jpeg, png, gif, pdf, doc, ppt, odt, xls, mp3, wav, ogg, m4a, mp4, mov, wmv, avi, mpg e alguns outros.

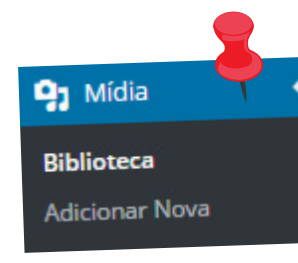

#### Tags:

d2a Pr
 Pr
 Todos
 Adicio
 Carego
 Tags
 Pág
 Pág
 Pág
 Cor
 Carego
 Ofel
 Ofel
 Gilde
 Ofel
 Cor
 Slide
 Carego
 Layo

As tags são bem parecidas com as categorias já que também classificam um post. Porem as tags são como palavras chaves para seu post ser encontrado em uma busca no site. Por exemplo caso você tenha feito um post sobre Plugins essenciais para o Wordpress, esse post vai estar na categoria Wordpress, pode também estar em uma categoria Plugin por exemplo, e você adiciona tags nele como Wordpress, Plugin, Nome dos plugins da lista etc. Assim quando a pessoa buscar por uma dessas informações contidas na tag encontrará este post. As tags podem ser vistas como uma subcategoria, servindo para uma melhor organização também.

| • 🛡 0 🕂 Novo                                                                                                    | $\cap$                    |                                               |
|----------------------------------------------------------------------------------------------------|---------------------------|-----------------------------------------------|
|                                                                                                    |                           |                                               |
| O <u>WordPress 4.5.2</u> está disponível! <u>Atualize agora</u> .                                                                                                    |                           | Olá, I                                        |
| Adicionar novo post                                                                                                    |                           | Opções de Tela 🔻                              |
| The following required at using                                                                                                    |                           |                                               |
| The following recommended plugins are currently inactive: Contact Form 7 and Silder Revolution.                                                                                                    |                           |                                               |
| Begin activating plugins   Dismiss this notice                                                                                                    |                           |                                               |
| Digite o título anul                                                                                                    |                           |                                               |
| Digite o titulo adul                                                                                                    |                           |                                               |
|                                                                                                    |                           |                                               |
| 92 Adicionar Midia                                                                                                    |                           | LOCAL SEO Engine                              |
| B I w I I W - E E E B & B I II.                                                                                                    | Date the                  | Schedule                                      |
| Parigrafo ・ 以 三 A ・ 歯 ク Ω 悍 取 う C @                                                                                                    | Builder » SEO Visual Text | 1. Generate Local Page                        |
|                                                                                                    | ~                         | 2 Delete General 40                           |
|                                                                                                    |                           | a believe denerated Pa                        |
|                                                                                                    |                           | Remember to Save<br>Page As Draft             |
|                                                                                                    |                           |                                               |
|                                                                                                    |                           | Publicar                                      |
|                                                                                                    |                           | Salvar como rascunho                          |
|                                                                                                    |                           | Vis                                           |
|                                                                                                    |                           | Status: Rascunho Editar                       |
| P<br>Palavras: 0                                                                                                    |                           | Wisibilidade: Público Editar                  |
|                                                                                                    |                           | and Publicar imediatamente Editar             |
| Opções de Publicação                                                                                                    |                           | Mover para a lixeira Pu                       |
|                                                                                                    |                           | Formate                                       |
| E Adicionar Seria                                                                                                    |                           | ( A -                                         |
| a state of the state of the sta | & Rocket Buildon          | Standard, Horizontal Image     Wertical Image |
|                                                                                                    | - nochetbuilder           | O D Video                                     |
|                                                                                                    | Expertar                  | ○ 66 Citação                                  |
|                                                                                                    | Importar Modelos          | O & Link                                      |

#### Biblioteca:

Aqui você vai encontrar uma biblioteca mesmo de todos os arquivos em que você deu upload no seu site. Logo no canto superior vai ter um botão de adicionar nova, um atalho para o próximo submenu que seria onde você vai dar o upload a um novo arquivo. Abaixo vai estar sua biblioteca, clicando em um arquivo você pode fazer algumas edições simples, ou selecionar mais de um para ações rápidas.

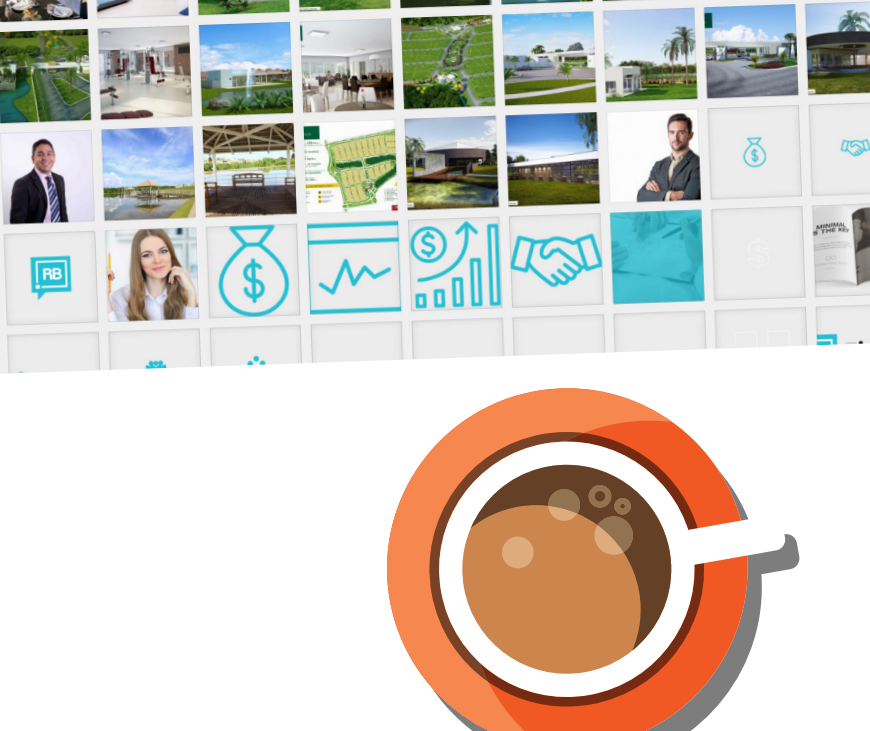

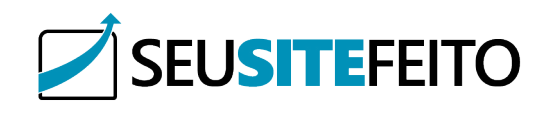

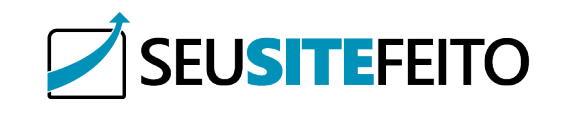

#### Adicionar nova:

Corneel Corneel Cornee Nesta aba você vai dar upload a um novo arquivo arrastando ele até a caixa de upload ou selecionando ele no seu computador.

|               | The following the following th |    |
|---------------|----------------------------------------------------------------------------------------------------|----|
|               | vitra .                                                                                                    |    |
| . 04          | 0 + New                                                                                                    |    |
|               |                                                                                                    |    |
|               | O WordPress 4.5.2 exà disponivel Abualist accià                                                                                                    |    |
|               | Enviar nova mídia                                                                                                    |    |
|               | The following required plugins are currently inactive: Contect Form 2 have Context Form 2 have Context For |    |
| ova           | The following recommended plugins are currently inactive: Depictore materials                                                                                                    |    |
|               | Begin activating plugins   Diamiss this notice                                                                                                    |    |
| 5             |                                                                                                    |    |
| tanos         | setra es arquivos aqui                                                                                                    |    |
| •             |                                                                                                    |    |
|               | Selecionar arquivos                                                                                                    |    |
| 110           |                                                                                                    |    |
|               |                                                                                                    |    |
| munhos        | a har waa na waa a waa a waa a waa a waa a waa a waa a waa a waa a waa a waa a waa a waa a waa a waa a waa a w                                                                                                    |    |
| uts           | Vocé está usando o uploader de múltiplos arquivos. Problemas: resultante a constructivo de la construcción de la construcción de la constr                                                                                                    |    |
| elos          | O Lamanho miximo do arquivo de uploads 2 MB.                                                                                                    |    |
| rência        |                                                                                                    |    |
| ins 🚺         |                                                                                                    |    |
| ários         |                                                                                                    |    |
| ramentas      |                                                                                                    |    |
| figurações    |                                                                                                    |    |
| al SEO Engine |                                                                                                    |    |
| vite Label    |                                                                                                    |    |
| olber Menu    |                                                                                                    |    |
|               |                                                                                                    |    |
|               |                                                                                                    |    |
|               |                                                                                                    |    |
|               | Oter verda 4.5                                                                                                    | 12 |
|               |                                                                                                    |    |
|               |                                                                                                    |    |
|               | Chergodo par criser com WardPress.                                                                                                    |    |
|               |                                                                                                    |    |

# Todas as páginas:

Aqui é o submenu onde você vai encontrar todas as páginas de seu site, logo no canto superior esquerdo já tem um botão onde você pode adicionar uma nova página rapidamente, é um atalho para o submenu adicionar nova também. Logo abaixo há uma caixa com todas suas páginas, onde você pode organizar elas como quiser para se localizar melhor pelo botão filtrar, e assim passando o mouse em cima de uma página aparecem as opções: Editar, Edição Rápida, Lixeira e Ver.

| C at Teste                                 | 4 💯 0 + Noo                                                                                                    |              |                              |
|--------------------------------------------|----------------------------------------------------------------------------------------------------|--------------|------------------------------|
| Painel                                     |                                                                                                    |              |                              |
| ≯ Posts                                    | O WordPress 4.5.2 está disponível Abustino service                                                                                                    |              |                              |
| <ul> <li>Midia</li> <li>Páginas</li> </ul> | Páginas Additioner Nova                                                                                                    |              |                              |
| Todas as Páginas<br>Adicionar Nova         | The following required plugins are currently inactive: Constant Farm 7 and Stitler Revolution.<br>The following recommended plugins are currently inactive: Constant Farm 7 and Stitler Revolution.                                                                                                    |              | Olá, Leo<br>Opções de Tela 🔻 |
| Comentários                                | a magina   Dismiss this notice                                                                                                    |              |                              |
| di Clientes                                | Tude(1) [Publicado(1)] [Licos(1)]                                                                                                    |              |                              |
| Oferta                                     | Noves em massa + Aplicar Todas as dense                                                                                                    |              |                              |
| Portfólio                                  | Thulo Filtrar                                                                                                    |              |                              |
| ita Slides                                 | Consto                                                                                                    |              |                              |
| 66 Testemunhos                             | Trada                                                                                                    |              |                              |
| Layouts                                    | a subscription of the second second se |              | Pesquisar pá                 |
| Tet Modelos                                | Aspesem massa  Aplear                                                                                                    | utor         |                              |
| Aparência                                  |                                                                                                    | Poterrahu da | Data                         |
| & Plugins                                  |                                                                                                    | -            | Publicado                    |
| Justifice                                  | AL                                                                                                    | tor          | 02/06/2016                   |
| Ferramenta                                 |                                                                                                    |              | Data                         |
| Configuration                              |                                                                                                    |              |                              |
| e constantições                            |                                                                                                    |              | 7 its                        |
|                                            |                                                                                                    |              |                              |

# Menus do Wordpress: Páginas

O menu Páginas do Wordpress é onde você vai gerenciar as páginas de seu site, editar, excluir ou adicionar novas.

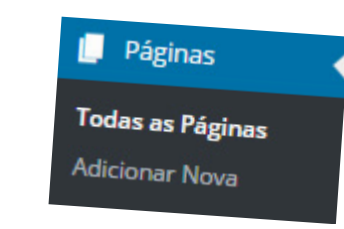

Editar: Serve para você editar rapidamente uma página já pronta;

Edição Rápida: É o mesmo que editar porem, é um meio de edição com poucas funções na própria tela, de meio rápido.

Lixeira: Essa opção você exclui a sua página.

Ver: Aqui você vai visualizar a página em seu site.

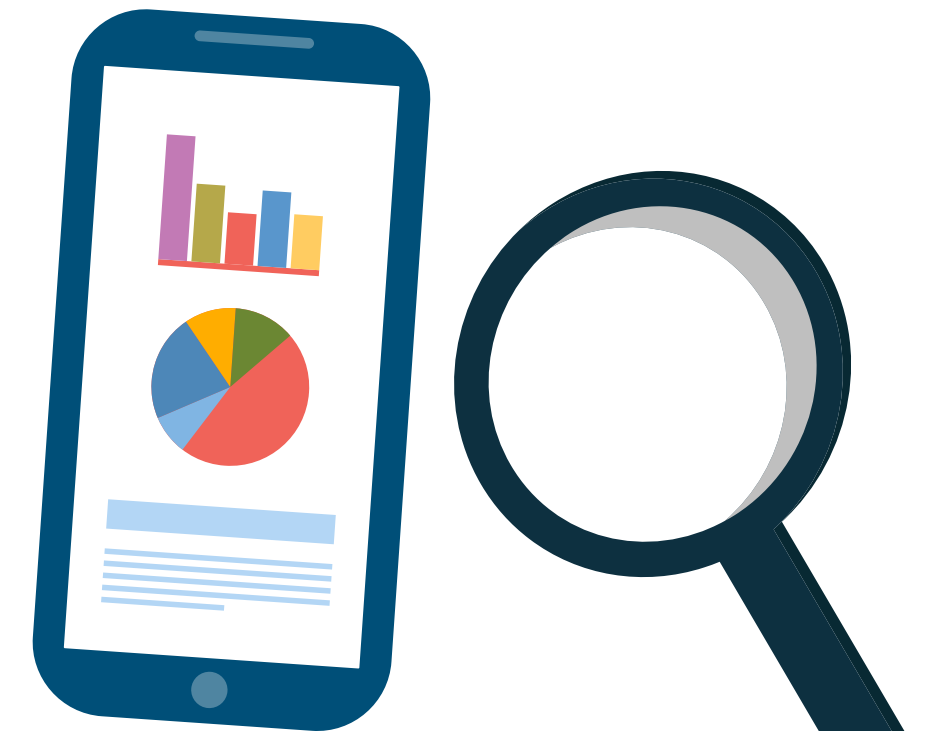

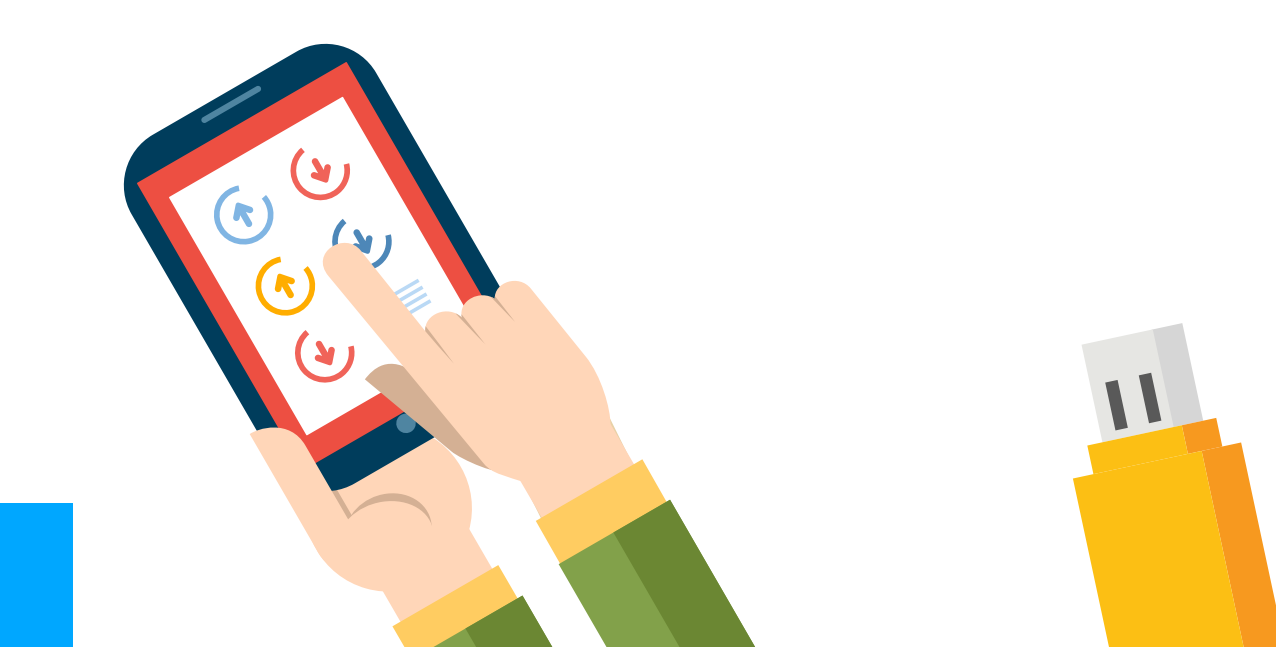

#### Adicionar nova:

Adicionar Nova como o próprio nome já diz, vai ser onde você vai publicar uma nova página em seu site, ao clicar já vai ser redirecionado a criar uma nova página. Essa aba redireciona ao mesmo local que o botão adicionar nova em Todas as Páginas.

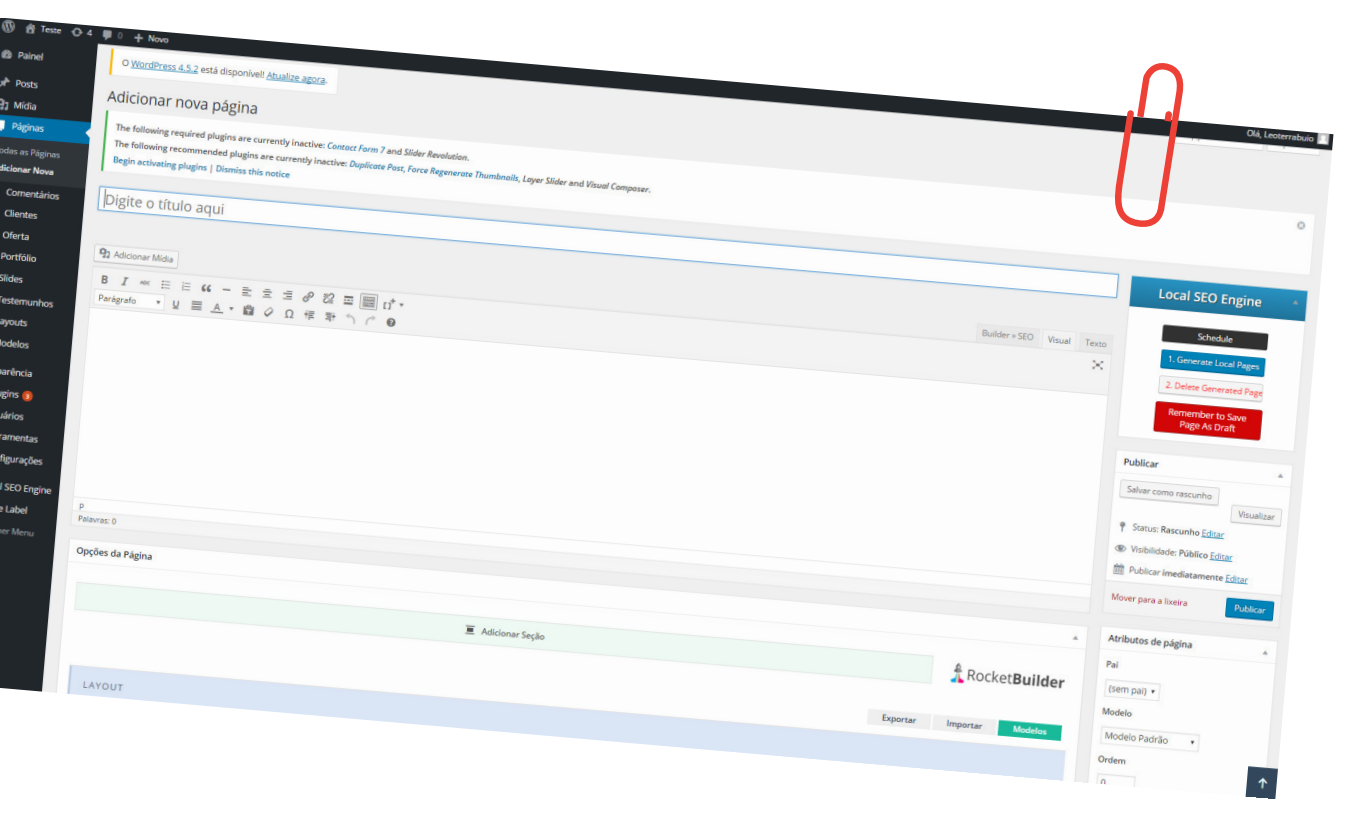

# Menus do Wordpress: Comentários

O menu comentários do Wordpress é onde você vai gerenciar oscomentários existentes em seu blog, quando uma pessoa visita um post seu, ela tem a opção de comentar, dando sua opinião, critica, ou qualquer coisa que ela queira escrever. Isso pode ser agradável ou não. Sendo assim nesta aba Comentários você a lista de todos já feitos, podendo excluí-los, rejeita-los, editálos, responde-los ou até mesmo mover para spam.

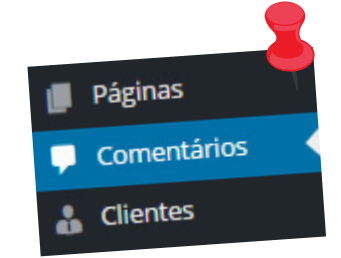

Rejeitar ou Aprovar: É onde como o nome já diz você aprova ou rejeita um comentário feito em seu blog.

Edição Rápida ou Editar: Aqui você vai editar o comentário de alguém, caso contenha palavras ofensivas ou você queira censurar algo.

Spam: Essa opção você move e marca o comentário como spam.

Lixeira: Aqui você vai excluir o comentário.

| 🔞 😚 Teste 🔿 4                                                      | 🛡 0 🕂 Νονο                                                                                        |                                                                                                    |
|--------------------------------------------------------------------|---------------------------------------------------------------------------------------------------|----------------------------------------------------------------------------------------------------|
| Painel                                                             | O <u>WordPress 4.5.2</u> está disponível! <u>Atualize agora</u>                                   | b.                                                                                                    |
| Posts                                                              | Comentários                                                                                       | ive: Contact Form 7 and Slider Revolution.                                                                                                    |
| <ul> <li>Paginas</li> <li>Comentários</li> <li>Clientes</li> </ul> | The following recommended plugins are currently<br>Begin activating plugins   Dismiss this notice | )   Lixo (0)                                                                                                    |
| <ul><li>Oferta</li><li>Portfólio</li></ul>                         | Todos (2)     Pendente (0)     Apicode (2)       Ações em massa     •     Aplicar     Todos os ti | ipos de comentá • Filtrar<br>Comentário                                                                                                    |
| <ul> <li>Slides</li> <li>Testemunhos</li> <li>Layouts</li> </ul>   | Autor  Sr. WordPress wordpress.org                                                                | Olá, lsto é um comentário.<br>Para excluir um comentário, faça o login e veja os comentários de posts. Lá<br>Rejeitar   Responder   Edição rápida   Editar   Spam   Lixeira |
| Modelos                                                            | Mr WordPress<br>wordpress.org                                                                     | Hi, this is a comment.<br>To delete a comment, just log in and view the post's comments. There you                                                                          |
| 💅 Plugins 📵                                                        |                                                                                                   |                                                                                                    |

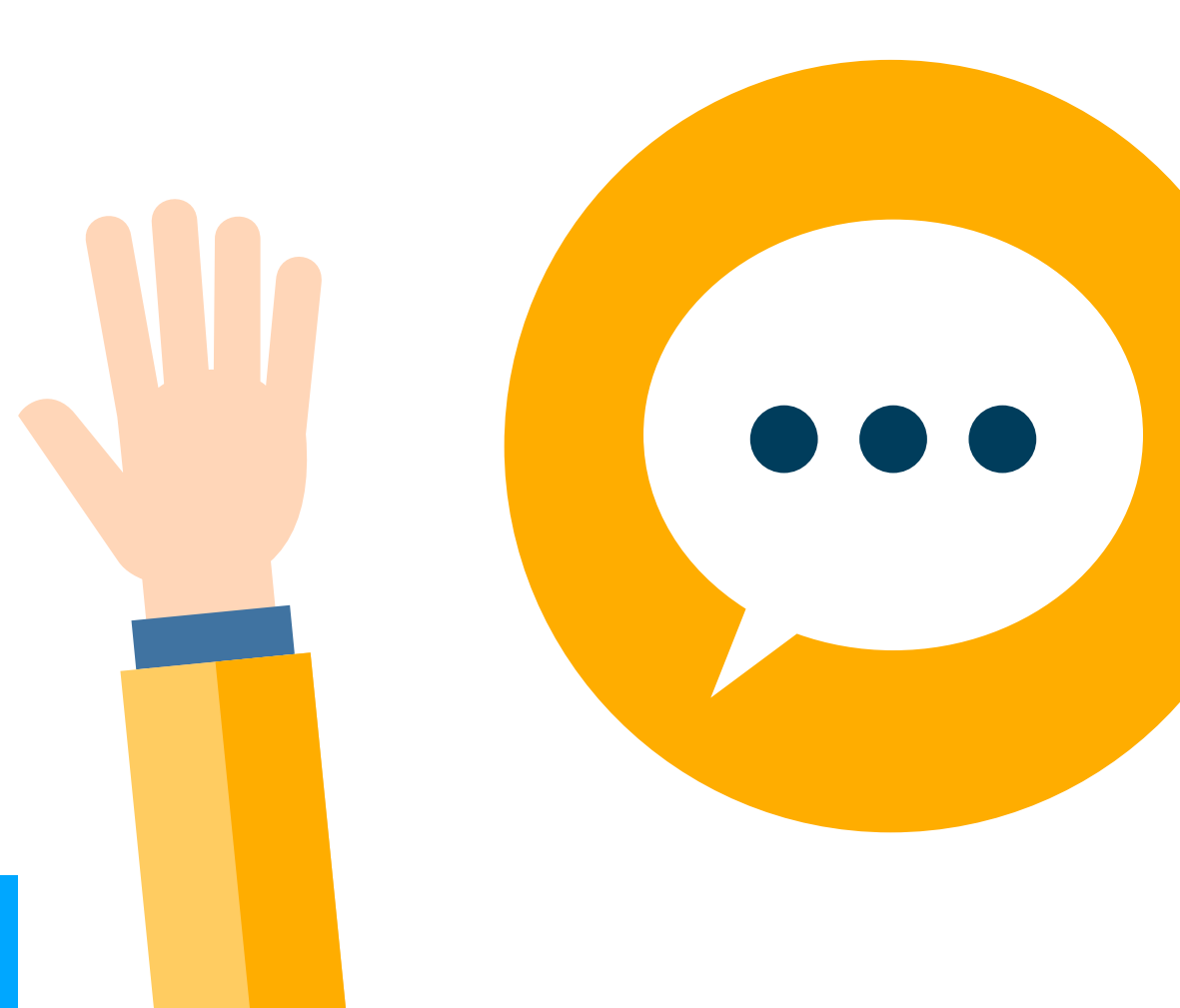

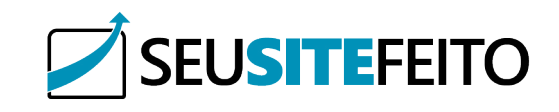

# Menus do Wordpress: Aparência

O menu Aparência do Wordpress é o local onde você define a personalização da estrutura de seu site, é uma das partes mais importantes do site pois a partir daqui ele assume um tema onde já serão pré-definidas algumas personalizações.

| Aparência    |
|--------------|
| Temas        |
| Personalizar |
| Widgets      |
| Menus        |
| Cabeçalho    |
| Fundo        |
| Editor       |
|              |

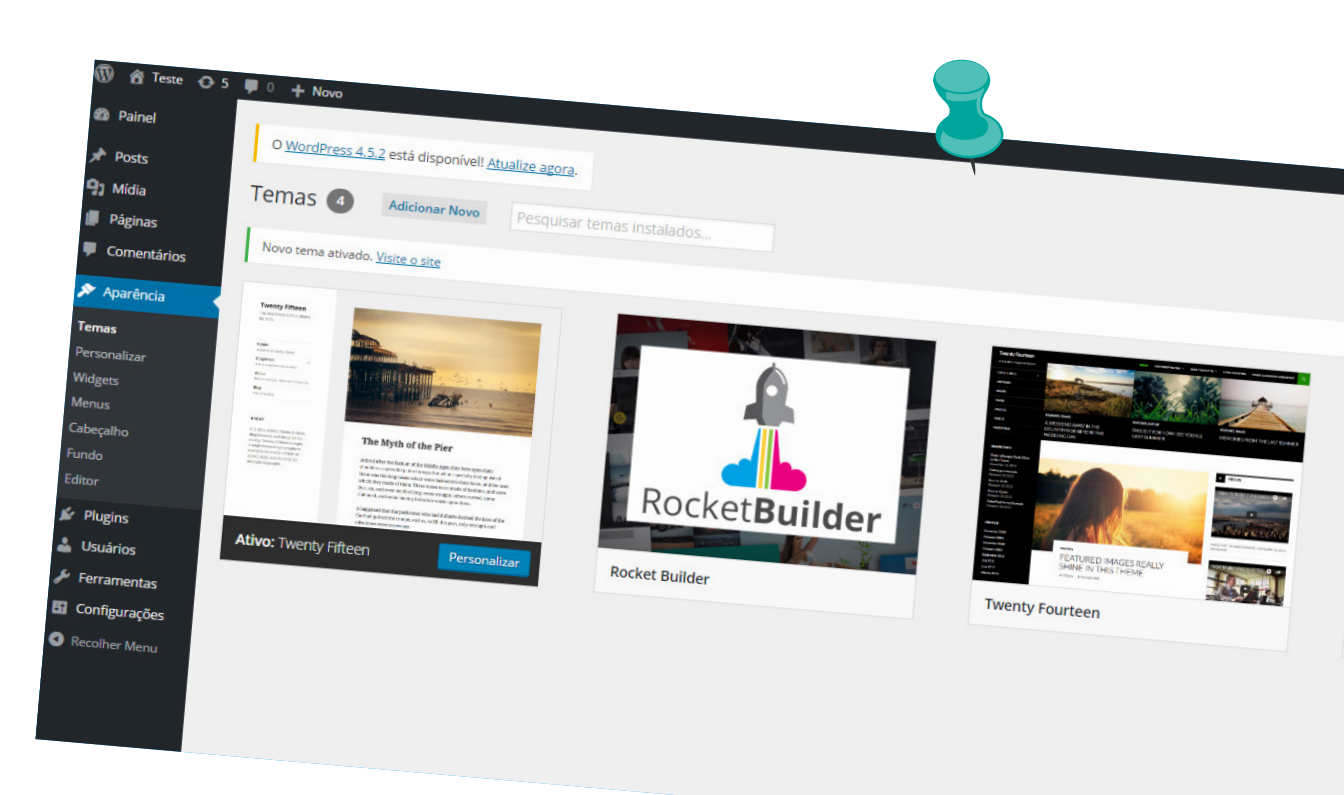

#### Adicionar nova:

Bom como o nome já diz aqui é onde você define ou adiciona um tema ao seu site. O tema tem como função já dar uma estrutura básica para o seu site, deixar ele "bonito". Alguns temas vem já com Plugins e configurações especiais, adicionando novos menus e itens no seu wordpress, tudo isso facilitando a criação do seu site. Podem ser encontrados temas gratuitos e pagos, sendo muito mais completos os pagos. adicionar um novo tema, ao lado um de pesquisar os temas já baixados/instalados.

Logo abaixo temos uma caixa com primeiramente o tema ativo e em seguida os temas já baixados. Dentro da aba Temas, podemos encontrar logo acima um atalho para

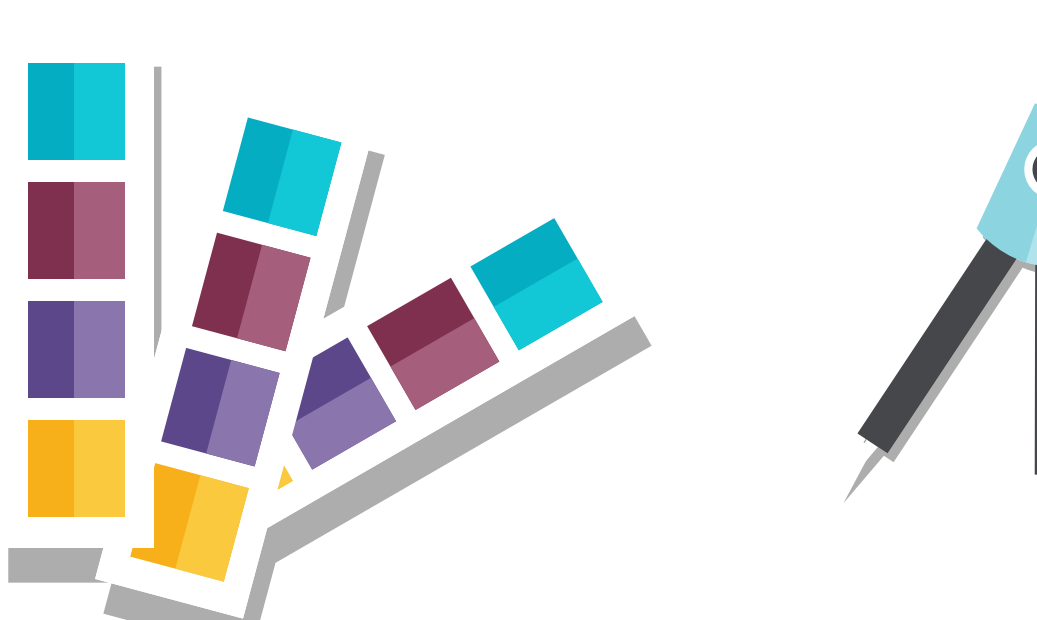

### Personalizar

Esta aba já é um pouco especifica para cada tema, podendo mudar o conteúdo presente nela dependendo do tema. No geral aqui vão ser encontradas as opções como : Identidade do site, Cores, Imagem do Cabeçalho, Imagem de Fundo, Menus, Widgets, Pagina Inicial Estática.

Identidade do Site: Aqui você pode editar o Título do site, que aparecerá no navegador, assim como uma breve descrição e um ícone do site, para aparecer nos navegadores.

Cores: Aqui como o nome já diz, você configura algumas cores existentes em seu site, porem só algumas como Cor do fundo ou do Cabeçalho.

Imagem do Cabeçalho: Aqui você insere a imagem que irá acompanhar o cabeçalho.

Imagem de Fundo: Aqui você insere a imagem que irá aparecer no fundo de seu site.

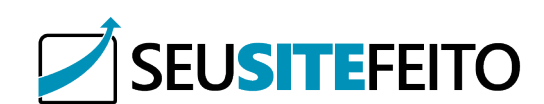

9

Menus: Aqui é onde configuramos as páginas relacionadas com os menus do cabeçalho, por exemplo Pagina Inicial.

Widgets: Nesta aba você pode inserir ou remover Widgets do site

Pagina Inicial Estática: Aqui é onde você definirá qual será a página inicial de seu site.

#### 2 O WordPress 4.5.2 está disponível! Atualize agora Paine Widgets Gerenciar no Personalizar Área de widgets D Midia Adicione widgets aqui par Widgets disponíveis Págir m widget arras nfigurações, arraste-o de volta Arquivos sal dos posts de seu site Um arquivo m Um calendário de posts de seu site Comentários Categorias Os comentários mais recentes de seu sit Links para login, RSS e WordPress.org. Pesquisa Nuvem de tags Um formulário de busca para seu site rom as tags m

#### Menus

Aqui você vai gerenciar os menus do seu site, assim como na página personalizar, porem tendo algumas opções a mais.

| Posts                  | O <u>WordPress 4.5.2</u> está disponível! <u>Atu</u> | Nize agera                                                                                                    | Opções |
|------------------------|------------------------------------------------------|----------------------------------------------------------------------------------------------------|--------|
| 🕄 Mídia                | Menus Gerenciar no Personalizar                      |                                                                                                    |        |
| Páginas<br>Comentários | Editar menus Gerenciar Posições                      |                                                                                                    |        |
| Aparência              | Edite seu menu abaixo, ou <u>crie um novo m</u>      | nu -                                                                                                    |        |
| emas<br>ersonalizar    | Páginas 🔺                                            | Nome do Menu Main Menu                                                                                                    |        |
| idgets<br>enus         | Mais recentes Ver tudo Pesquisar                     | Estrutura do Menu                                                                                                    |        |
| ibeçalho<br>indo       | Contato                                              | Arraste os items para coloci-los na ordem desejada. Clique na seta à direita do item para mostrar opções de configuração adicionais.                                                                                                    |        |
| itor<br>Plugins 🕐      | Selecionar todos<br>Adicionar ao menu                | Home Link personalizado v                                                                                                    |        |
| Usuários               | Posts                                                | Me conheça Página A                                                                                                    |        |
| Ferramentas            | Y Y                                                  | Rótulo de navegoção                                                                                                    |        |
| Configurações          | Links personalizados v                               | Mexer Um action the shall be the                                                                                                    |        |
| Recolher Menu          | Categorias v                                         | Autorian and and a second and high Para a topo                                                                                                    |        |
|                        |                                                      | Crights: Me conhece                                                                                                    |        |
|                        |                                                      | Remover   Cancelar                                                                                                    |        |
|                        |                                                      | Meus Negócios Página v                                                                                                    |        |
|                        |                                                      | Depoimentos Págna v                                                                                                    |        |
|                        |                                                      | Contato Págna v                                                                                                    |        |
|                        |                                                      | Contato Página v                                                                                                    |        |
|                        |                                                      | Configurações do menu                                                                                                    |        |
|                        |                                                      | Adjustment advances on the second second sec |        |

#### Widgets

Neste menu você configura os Widgets que existem em seu site, quais vão aparecer, no canto superior temos um atalho rápido para personalização de widgets, que volta na página personalizar que vimos anteriormente.

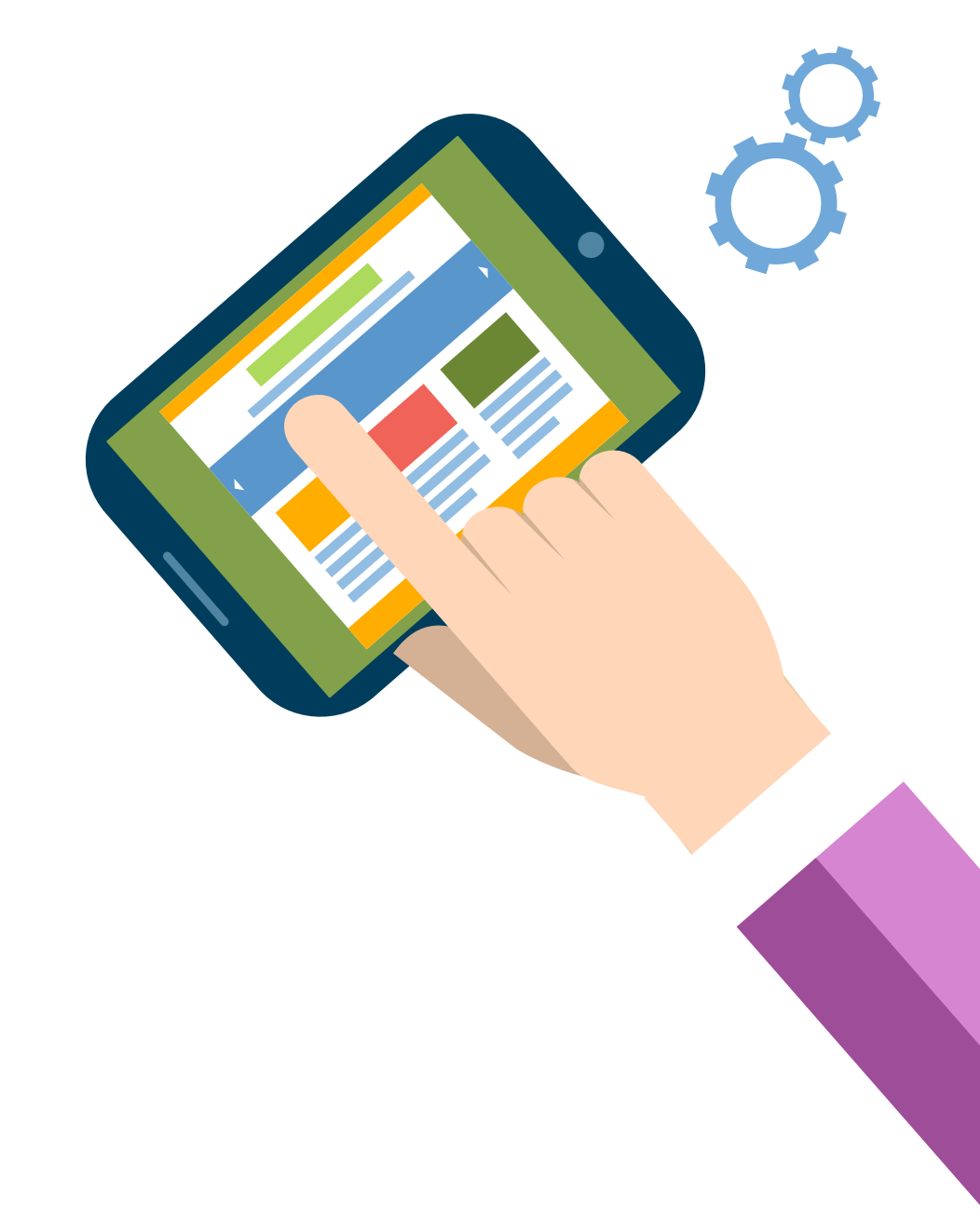

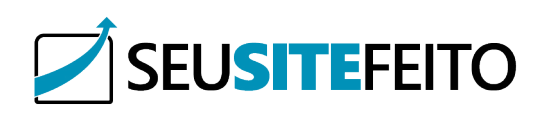

# Cabeçalho

Aqui você é redirecionado para a página personalizar.

#### Fundo:

Aqui você é redirecionado para a página personalizar.

#### Editor:

Aqui é onde contém o código html/css do seu tema, indicado não alterar nada.

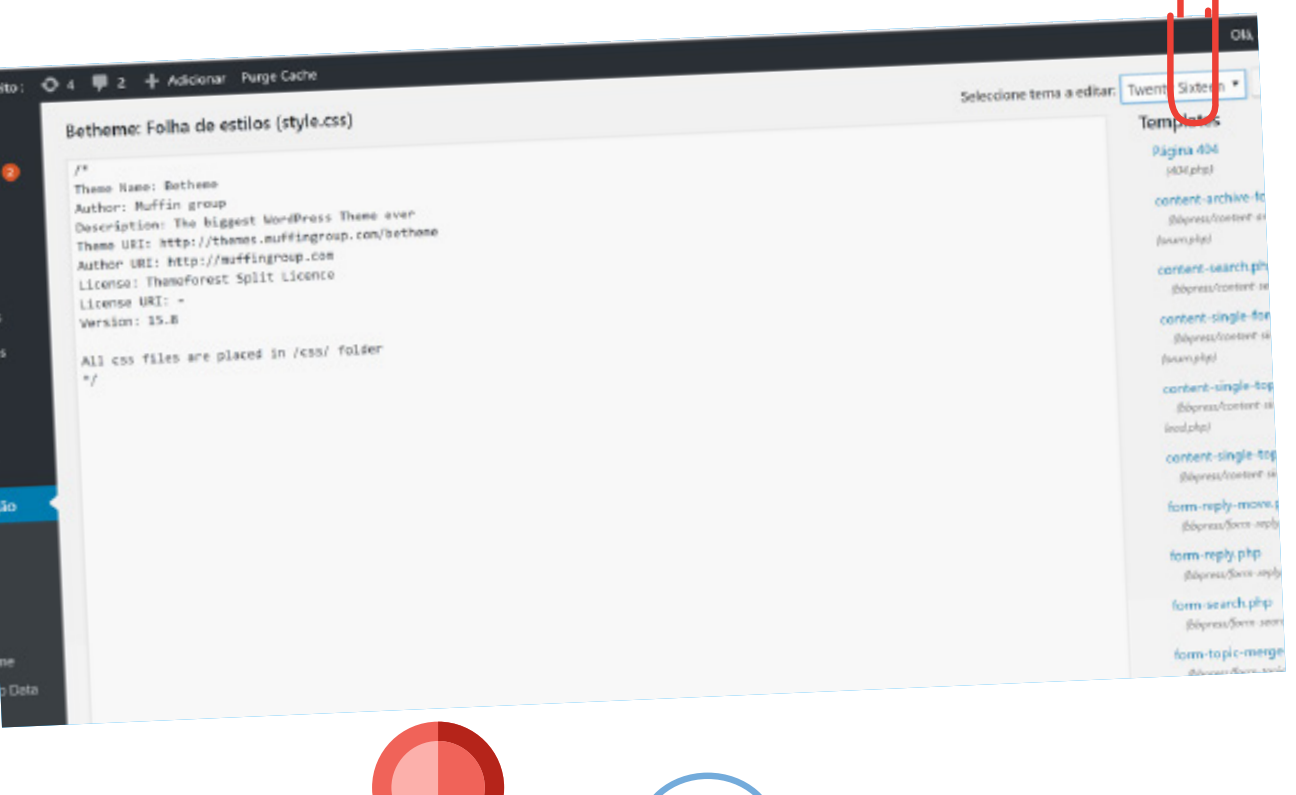

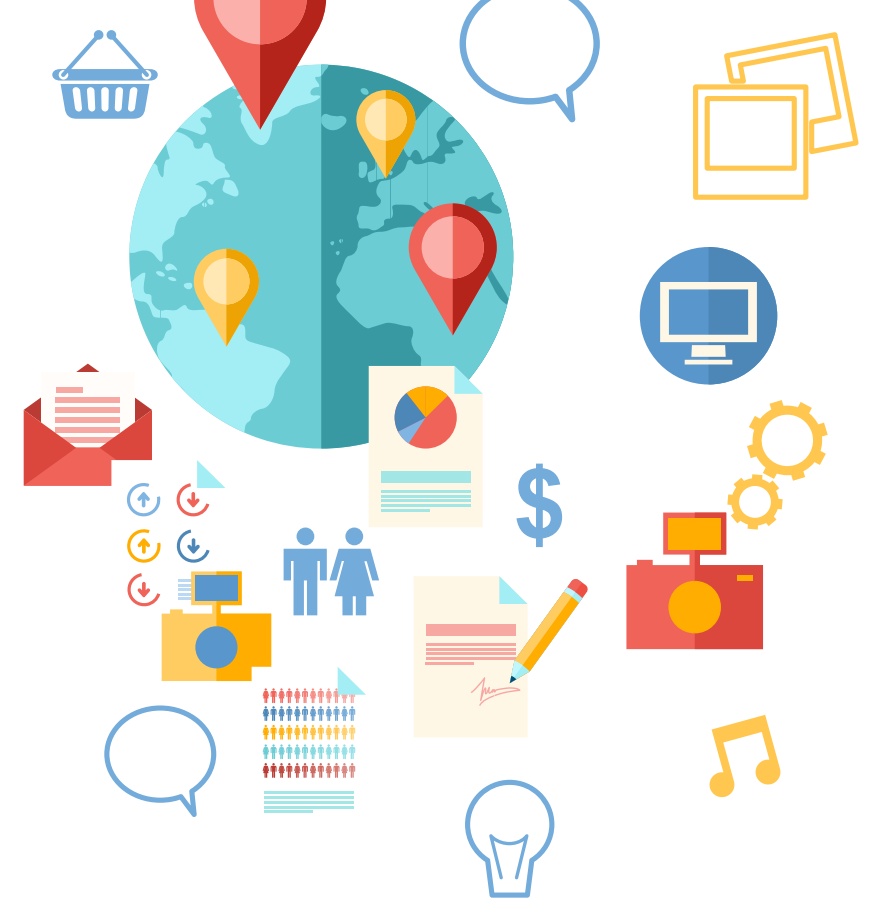

# Menus do Wordpress: Plugins

O menu Plugins do Wordpress é onde você vai gerenciar os plugins que vão atuar em seu site. Existem plugins para tudo, então com certeza este é o menu mais importante.

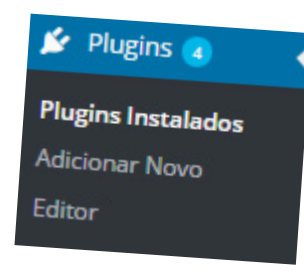

#### **Plugins instalados**

Aqui é o submenu onde você vai encontrar todos os plugins intalados em seu wordpress, podendo estar ativos ou inativos, logo acima temos um botão que é um atalho para o próximo menu, adicionar novo, e abaixo uma caixa onde podemos ver todos os plugins ou separar por Inativos, Ativos e conferir as atualizações disponíveis. Na lista de plugins vemos o nome a descrição deles e 3 opções.

| 🕅 🛱 Teste 📢      | D-s ( | 📕 0 🕂 Novo                   |                                                                                                    |                                |
|------------------|-------|------------------------------|----------------------------------------------------------------------------------------------------|--------------------------------|
| Painel           |       |                              |                                                                                                    |                                |
| Posts            |       | O WordPress 4.5.2 está dispo | nivel Audize and                                                                                                    |                                |
| 2 Midia          |       | Pluging the                  |                                                                                                    |                                |
| Páginas          |       | Tude Control Adicionar Novo  |                                                                                                    | Olá, Leote<br>Opções de Tela V |
| Comentários      |       | Acões em massa a             | mmenie atives (2)   (4) atsalizedes desordarie                                                                                                    |                                |
| * ADarência      |       | Pluzio                       |                                                                                                    |                                |
| Pluging (2)      |       | Akitmat                      | Descrição                                                                                                    |                                |
| ugins Instalados |       | Acivar   Editar   Excluir    | Used by millions, Alismet is quite possibly the best way in the world on annual the second second seco | Pesquisar plugins inst         |
| icionar Novo     |       | Há uma nova versão do 6      | Versilo 3.1.7 [Por Automatic   Ver detailines                                                                                                    |                                |
|                  |       | Deducer                      | Assimet disponivel. Ver detailtes da versilio 3.1.11 ou atualizar azora.                                                                                                    | Akismet plan to set an 44      |
| Ferramontes      | 11    | Ativar Editar Excluir        | Simples backups automatizedo do seu site Wontenen                                                                                                    | plan to get an AP              |
| Configurações    |       | Há uma nova versão do Ba     | Veralo 3.6.0   Per Human Made Limited   Ver detalhes                                                                                                    |                                |
| Colleg Man.      |       | Click Par                    |                                                                                                    |                                |
|                  |       | Ativar   Editar   Excluir    | Call to action bar with councilown timer                                                                                                    |                                |
|                  |       | Contact Form 7 Donus Ma      | and a part there have day                                                                                                    |                                |
|                  |       | Ativar   Editar   Excluir    | Persper Message Addon is an addon for contact for 7. Using this addon were an entry of the second second seco |                                |
|                  |       | Duplicar Post                | For innovative Roots / Visitar o site do plugin                                                                                                    |                                |
|                  |       | Ativar   Editar   Excluir    | Conser poste publicas                                                                                                    |                                |
|                  |       | Easy Testimenial             | versio 2.0 [Por Enrico Battorchi ] Ver detalhes                                                                                                    |                                |
|                  |       | Ativar   Editar   Excluir    | Easy Testimonials - Provides custom post type, shortcode site/hwww.ch                                                                                                    |                                |
|                  |       | Facebook Wideet Dive         | versao 1.33.0 [ Por Gold Plugns ] Ver detailhes                                                                                                    |                                |
|                  |       | Ativar   Editar   Excluir    | Thanks for installing Facebook Widget Plus. Get the custom networks                                                                                                    |                                |
|                  |       | Fast Service Canton          | versao 1.0   Por Muhammad Riduan   Ver detalhes                                                                                                    |                                |
|                  | 1     | Ativar   Editar   Excluir    | Fast Secure Contact Form for WordPress, An easy and ensure the                                                                                                    |                                |
|                  |       | Orce Base                    | Versão 4.0.41   Por Mike Challis, Ken Carlson   Ver Gealtes                                                                                                    |                                |
|                  | A     | tivar   Editar   Excluir     | Delete and REALLY force the regenerate thumbnut.                                                                                                    |                                |
|                  |       | and set a                    | versalo 2.0.5   Por Pedro Elsner   Ver detathes                                                                                                    |                                |
|                  | At    | Ivar   Editar   Excluir      | 56 mais um plugin de formulário de contato. Simples, may feuri -                                                                                                    |                                |
|                  |       |                              | versao 4.4.2 / Por Talayuki Myoshi / Ver detalhes                                                                                                    |                                |
|                  |       |                              |                                                                                                    |                                |

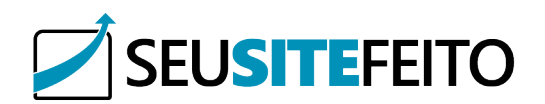

Ativar/Desativar: Serve para você ativar ou desativar Editor um plugin.

Excluir: Exclui um plugin inativo.

Editar: Edita as configurações do plugin. e vê se há ou não uma atualização para o plugin.

#### Adicionar novo

SEI I

Como o próprio nome já diz, aqui você vai adicionar um novo plugin, ao clicar você é redirecionado a uma pagina onde terá alguns plugins mais populares e um campo onde você pesquisa pelo nome do plugin que deseja. Também é possível fazer o upload de um plugin que você baixou em outro site ou tem salvo em um backup. No botão Fazer upload do plugin.

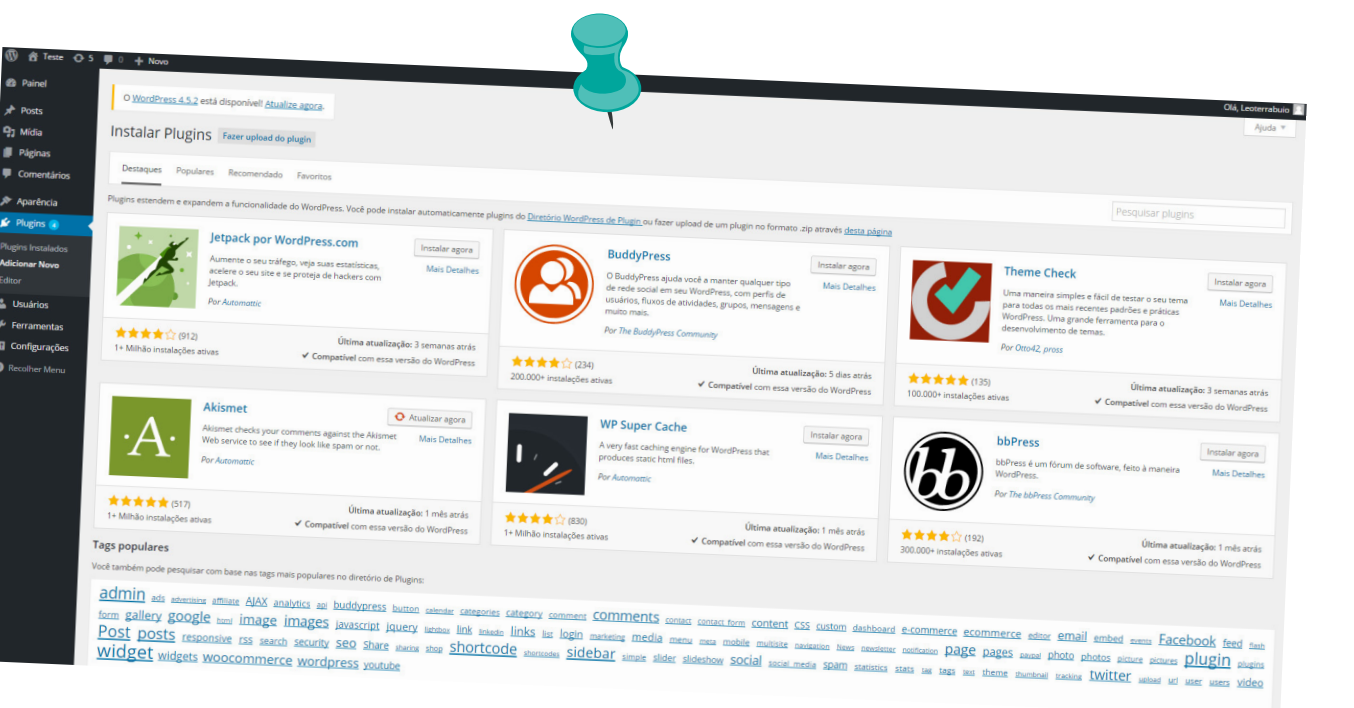

Aqui é onde você altera o código do plugin, não é recomendado mudar nenhuma informação daqui.

| 🔞 街 Teste 🛈 S        | # 0 + Novo                                                                                                    |
|----------------------|----------------------------------------------------------------------------------------------------|
| Painel               | O WordPress 4.5.2 está disponível! <u>Atualize agora</u> .                                                                                                    |
| 📌 Posts              |                                                                                                    |
| 93 Mídia             | Editar plugins                                                                                                    |
| 📕 Páginas            | Editando akismet/akismet.php (inativo) Selecionar um plugin para editari Akismet                                                                                                    |
| Comentários          | - Cpho                                                                                                    |
| 🔊 Aparência          | /** @package Alismet                                                                                                    |
| Plugins              |                                                                                                    |
| Display Installation | Plugin Name: Axismet Futry/Asimet.com/                                                                                                    |
| Adicionar Novo       | Description: Used by millions, Alisert is quite possibily the best HW in the world to carronground using this spentiations for this description. Job sheft-firstly/kineter.com/get/~Sign up (for a Aliset plane/a) to get an Ali ky, and 3) do to your Aliset configuration page, and serve your API key.                                                                                                    |
| Editor               | Version: 3.1.7<br>Autor: Autoratic                                                                                                    |
| 🚢 Usuários           | Actor URI: http://actoratic.com/uordpress-plugins/<br>Licens: 04/20 or later                                                                                                    |
| 🖋 Ferramentas        | Text Donaln: akismet */                                                                                                    |
| Configurações        |                                                                                                    |
| Recolher Menu        | This program is free software; you can redistribute it and/or<br>works is under the trans of the ONE forenate Bublic license                                                                                                    |
|                      | as published by the Free Software Foundation; either version 2<br>as published by the free Software foundation; either version 2                                                                                                    |
|                      | or the License, or (as your douldn) and another we among                                                                                                    |
|                      | This program is distributed in the hope that it will be userul,<br>but HITHOF YM WARRANTY, without even the land the average of the start of the start |
|                      | PERCHAITABILITY or FITNESS FOR A PARTICULAR FUNDOL. See the                                                                                                    |
|                      | Documentação: Nome da função • Procurar                                                                                                    |
|                      |                                                                                                    |
|                      | Academic Magnue                                                                                                    |
|                      |                                                                                                    |

# Menus do Wordpress: Usuários

O menu Usuários do Wordpress é onde você vai gerenciar as permissões das contas que vão editar seu site. Podendo ter vários tipos, com diferente e personalizadas permissões. É interessante você restringir algumas coisas para pessoas mais qualificadas e assim evitar alguns problemas.

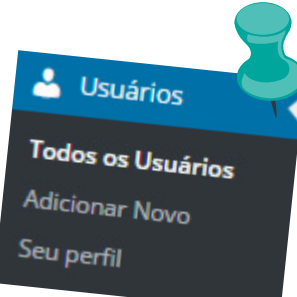

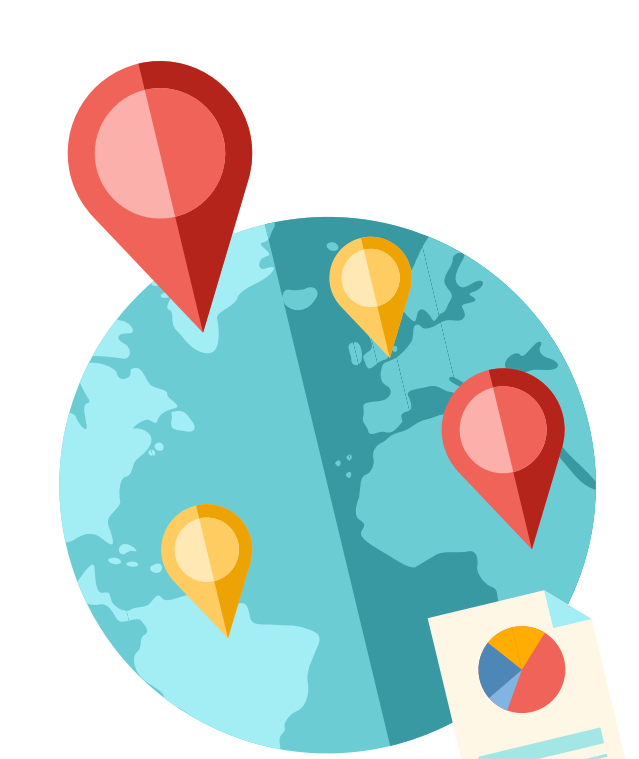

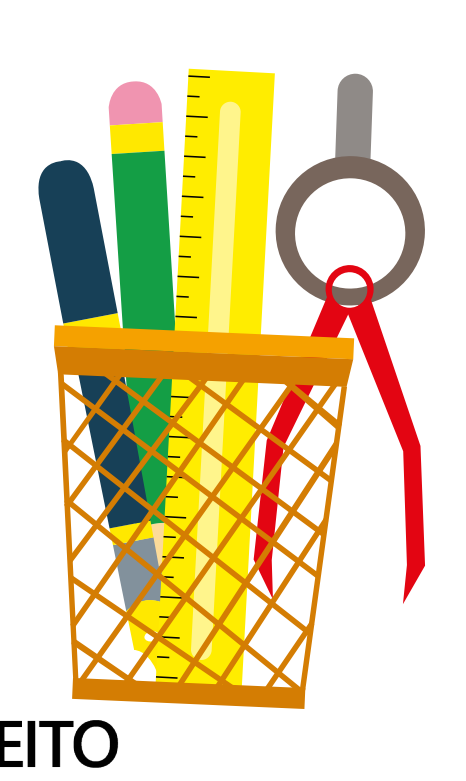

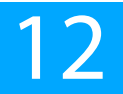

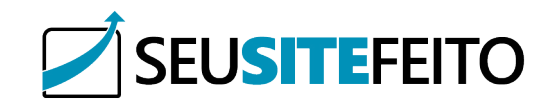

#### Todos os usuários

Aqui é o submenu onde você vai encontrar todos as contas do seu site, vendo um resumo dela, Nome, Email, função e quantidade de postagens. Logo acima temos um botão que é um atalho rápido para o próximo menu, adicionar novo, e abaixo temos os usuários podendo editar, alterar função, ou excluir.

| Teste O 5 ¶                                                                                                    | 1 0 + Novo                                                                                                    |      |                                                | Opções                            | Old, Leo                                                    |
|----------------------------------------------------------------------------------------------------|----------------------------------------------------------------------------------------------------|------|------------------------------------------------|-----------------------------------|-------------------------------------------------------------|
| nel<br>sts<br>dia<br>kginas<br>somentários<br>parência<br>hugins @<br>suários<br>a os Usuários<br>onar Novo<br>perfil<br>Ferramentas | O WordPress 4.5.2 està disponivell <u>Atualize agenta</u><br>USUÂTIOS Adricinar Novo<br>(1) Administrador (1)<br>Ações em massa « Aplicar Atterar função para « Aterar<br>Nome de usuário<br>Ações em massa « Aplicar Atterar função para « Aterar | Nome | E-mail<br>kenarduhensbusul@gmail.com<br>E-mail | Função<br>Administrador<br>Função | Pesquiser Usukrios<br>1 mem<br>Posts<br>2<br>Posts<br>1 mem |
| Contigurações<br>Recolher Menu                                                                                                    |                                                                                                    |      |                                                |                                   |                                                             |

#### Todos os usuários

Como o próprio nome já diz, aqui você vai adicionar um novo usuário, dando as devidas permissões.

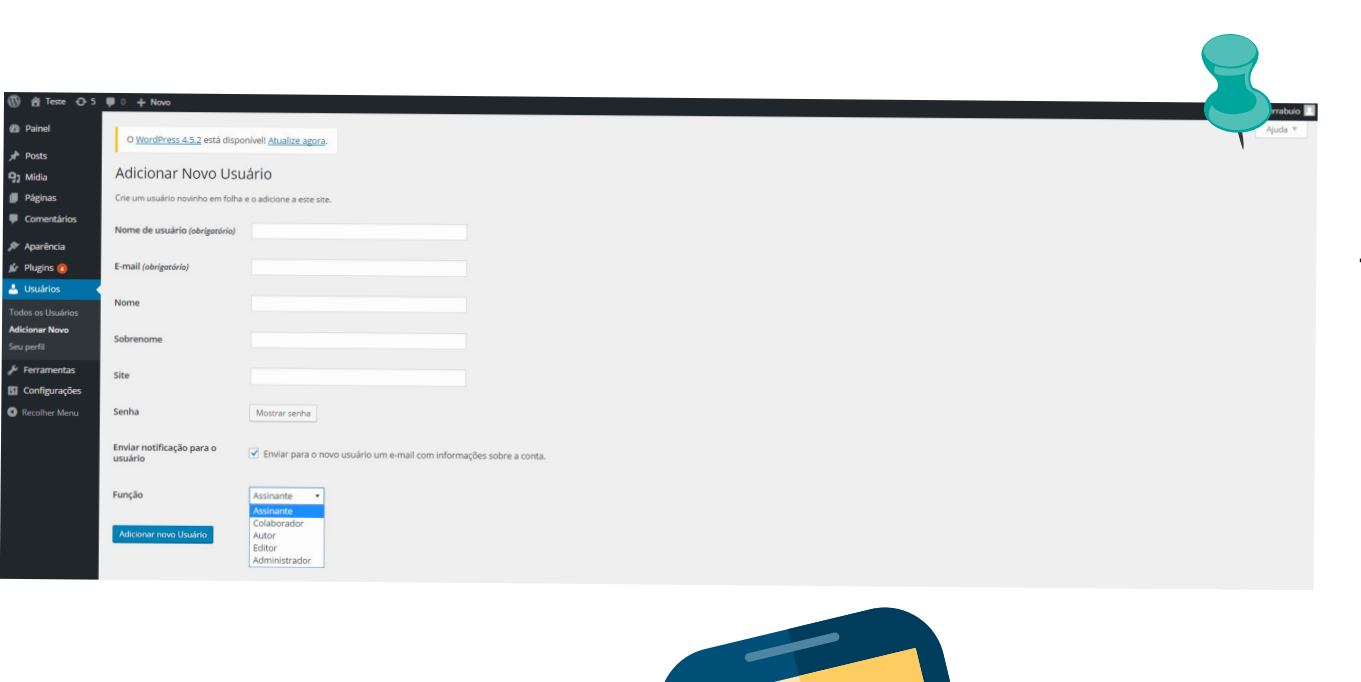

# Seu perfil

3

Aqui você personaliza o seu perfil, colocando foto, cores e informações sobre você.

| m A Torre O                       |                                       |                                                                |                                          |        |           |
|-----------------------------------|---------------------------------------|----------------------------------------------------------------|------------------------------------------|--------|-----------|
| W II leste U                      | O + Novo<br>O WordPress 4.5.2 está di | sponivell Atualize anere                                       |                                          |        |           |
| Painel                            |                                       | aportiven <u>Accanze apora</u> .                               |                                          |        |           |
| Posts                             | Perfil                                |                                                                | · · · · · · · · · · · · · · · · · · ·    |        |           |
| 9) Midia                          | Opções pessoais                       |                                                                |                                          | 1      |           |
| Comentários                       | Editor visual                         | Desativar o editor visual                                      |                                          |        |           |
| St. Annufacio                     |                                       | Control o contor visual ao escrever                            |                                          |        |           |
| Plurins                           | Paleta de cores do painel             | • Padrão                                                       | Garo                                     |        |           |
| Usuários                          |                                       |                                                                |                                          | O Azul | 🔿 Café    |
| Todos os Usuários                 |                                       | <ul> <li>Ectoplasma</li> </ul>                                 | O Mela-noite                             |        |           |
| Adicionar Novo                    |                                       |                                                                |                                          | Oceano | Amanhecer |
| Seu perfil                        | Atalhos do Teclado                    | Ativar atalbos de teciado esservir a                           |                                          |        |           |
| Ferramentas                       |                                       | e tecado para moderação de cor                                 | nentários. <u>Mais informações</u>       |        |           |
| Configurações                     | Barra de Ferramentas                  | <ul> <li>Mostrar a Barra de Ferramentas ao ver site</li> </ul> |                                          |        |           |
| <ul> <li>Necurier Menu</li> </ul> | Nome                                  |                                                                |                                          |        |           |
|                                   | Nome de usuária                       |                                                                |                                          |        |           |
|                                   | Home de usuario                       | Leoterrabuio                                                   | Não é possível alterar nomes de usuário. |        |           |
|                                   | Nome                                  |                                                                |                                          |        |           |
|                                   | Sobronoma                             |                                                                |                                          |        |           |
|                                   | Jobrenome                             |                                                                |                                          |        |           |
|                                   | Apelido (obrigatório)                 | Leoterrabuio                                                   |                                          |        |           |
|                                   | Evible e serve e la                   |                                                                |                                          |        |           |
|                                   | como                                  | Leoterrabuio •                                                 |                                          |        |           |
|                                   | Informações de contro                 |                                                                |                                          |        |           |
|                                   | intornações de contato                |                                                                |                                          |        |           |
|                                   | E-mail (obrigatório)                  | leonardofterrabuio@gmail.com                                   |                                          |        |           |
|                                   | Site                                  |                                                                |                                          |        |           |
|                                   |                                       |                                                                |                                          |        |           |

# Menus do Wordpress: Ferramentas

O menu Ferramentas do Wordpress é onde você vai importar ou exportar as configurações de seu site, ou utilizar o Publique isso, ou Conversor de Categorias e Tags.

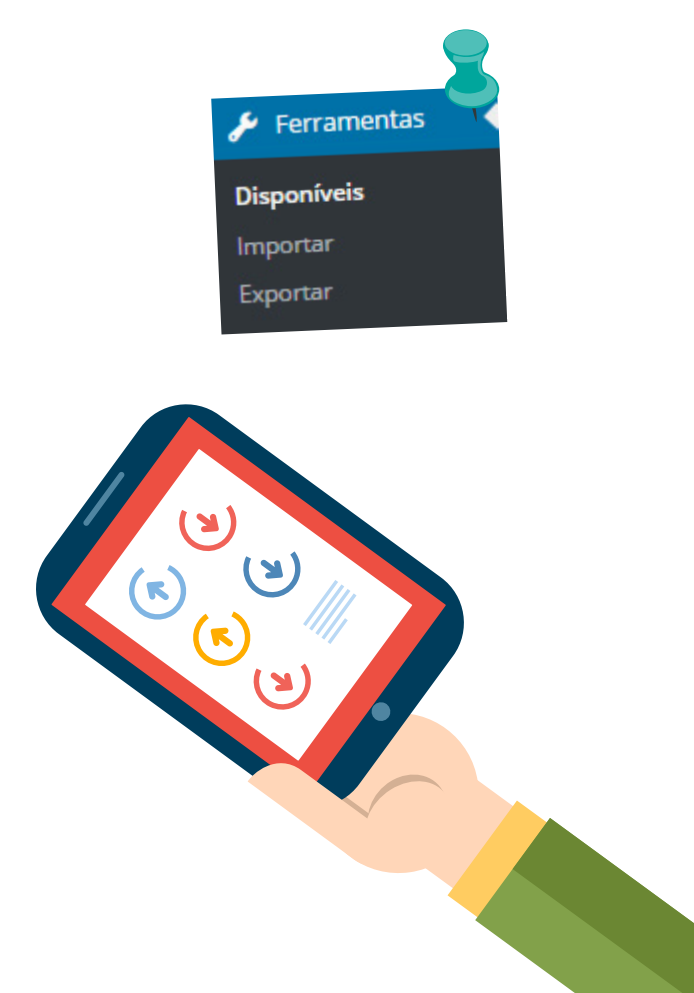

#### Disponíveis

#### Importar

Aqui é o submenu onde você encontra as ferramentas Publique isso e Conversor de Categorias e Tags. São ferramentas do Wordpress que auxiliam nas suas postagens:

| Ø          | 📸 Teste 🔂 5 🖣 | 0 + Novo                                                                                                    |              |
|------------|---------------|----------------------------------------------------------------------------------------------------|--------------|
| <b>1</b>   | Painel        | O <u>WordPress 4,5.2</u> está disponível! <u>Atualize agora</u> .                                                                                               | $\mathbf{U}$ |
| *          | Posts         | Ferramentas                                                                                                    |              |
| <b>9</b> 1 | Mídia         |                                                                                                    |              |
|            | Páginas       |                                                                                                    |              |
|            | Comentários   | Publique isso                                                                                                    |              |
| <b>X</b>   | Aparência     | Publique isso e uma pequeixa normalitation de la publique de qualquer página da web.                                                                            |              |
| si         | Plugins 🙆     | Use o Publique isso para copiar textos, imagens e videos de qualque por<br>Em seguida edite e adicione mais direto do Publique isso antes de salvar ou publicá- |              |
| -          | Usuários      | los em um post de seu site.                                                                                                    |              |
| ۶          | Ferramentas   | Instalar o Publique isso                                                                                                    |              |
| Di         | isponíveis    | Bookmarklet                                                                                                    |              |
| In         | nportar       | Arraste o bookmarklet abaixo para a sua barra de favoritos. Em seguida, quando voce                                                                             |              |
| Ð          | xportar       | estiver em uma página que você queira compartilhar, apenas pressione o bottos                                                                                   |              |
| E          | Configurações | 💕 Publique isso 🛷                                                                                                    |              |
| <          | Recolher Menu |                                                                                                    |              |
|            |               | Link direto (melhor para mobile)                                                                                                    |              |
|            |               | Clique po link para abrir o Dublique isso. Em seguida adicione aos tavoriros un ser                                                                             |              |

Publique isso: É uma pequena ferramenta que permite que você pegue coisas da web e crie novos posts facilmente. Use o Publique isso para copiar textos, imagens e vídeos de qualquer página da web. Em seguida edite e adicione mais direto do Publique isso antes de salvar ou publicá-los em um post de seu site.

Conversor de Categorias e Tags: Serve para converter suas categorias em tags ou vice-versa.

#### Exportar

Serve como um meio de backup de seu site, podendo salvar os Posts, Páginas e mídias de seu site.

| 📸 Teste 😯 5   | ♥ 0 + Novo                                                                                                    |
|---------------|----------------------------------------------------------------------------------------------------|
| Painel        | O <u>WordPress 4.5.2</u> está disponível! <u>Atualize agora</u> .                                                                                    |
| Posts         |                                                                                                    |
| j Mídia       | Exportar                                                                                                    |
| Páginas       | Quando você clicar no botão abaixo, o WordPress ira char um al quito sas presentarios de los presentarios, campos personalizados, categorias e tags. |
| Comentários   | Este formato, ao qual chamamos WordPress extendeu nos ou magase importação em outra instalação do WordPress, para importar o conteúdo deste site.    |
| Aparência     | Selecione o que exportar                                                                                                    |
| 🖉 Plugins 🔕   |                                                                                                    |
| Usuários      | Conterá todos os seus posts, páginas, comentários, campos personalizados, termos, menus de navegação e posts personalizados.                         |
| 🖗 Ferramentas | Posts                                                                                                    |
| Disponíveis   | Páginas                                                                                                    |

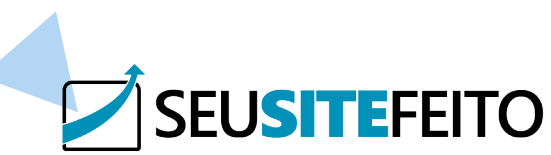

Importar vai ser utilizado para importar alguns dados de seu site e wordpress quando necessário.

| 2 Painel    |                                       |                                                                                            |
|-------------|---------------------------------------|--------------------------------------------------------------------------------------------|
| Posts       | O WordPress 4.5.2 está disponíve      | el! <u>Atualize agora</u> .                                                                |
| Mídia       | Importar                              |                                                                                            |
| Páginas     | Se você possui posts ou comentários e | m outro sistema, o WordPress pode importá-los para este site. Para comecar, escolha um s   |
| Comentários | Blogger                               | Instale o importador do Blogger para importar posts, comentários e usuários de um blog     |
| Aparência   | Conversor de Categorias e Tags        | Instale o Conversor de Categorias e Tags para coverter categorias existentes para tags, ou |
| Plugins 🔕   | Lista de Links                        | Instalar o importador de lista de links para importar links no formato OPML.               |
| Usuários    | LiveJournal                           | Instalar o importador do LiveJournal para importar posts do LiveJournal usando sua API.    |
| Ferramentas | Movable Type e TypePad                | Instale o importador do Movable Type para importar posts e comentários de um blog Mo       |
| ooníveis    | RSS                                   | Instalar o impostador de RSS para importar de um feed RSS                                  |
| portar      | Tumblr                                | Instale o importador Tumblr para importar posts e mídias do Tumblr usando a API deles.     |
| DORTAR      |                                       |                                                                                            |

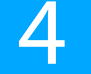

# Menus do Wordpress: Configurações

O menu Configurações do Wordpress é o local onde você vai gerenciar as configurações principais do seu site e Wordpress.

| It Configurações  |
|-------------------|
| Geral             |
| Escrita           |
| Leitura           |
| Discussão         |
| Mídia             |
| Links Permanentes |

#### Geral

Aqui você configura os dados gerais como o nome, quem pode se registrar, fuso horário, idioma... Não é recomendado alterar o endereço do Wordpress e nem Endereço do site.

| W TS SeuSiteFerto: 1 | 키 4 🐺 2 🕂 Adicionar Purge Cat                | he 🤤                                                                           |
|----------------------|----------------------------------------------|--------------------------------------------------------------------------------|
| R. Daired            |                                              | re found actualize addrá                                                       |
| and Panet            | WordPress 4.7 esta disponivel: ES            |                                                                                |
| Artigos              |                                              |                                                                                |
| 🕽 Multimédia         | Opções gerais                                |                                                                                |
| 📕 Páginas            | Titulo do site                               | SeuSiteFeito :                                                                 |
| Comentários 💿        | The of the second                            |                                                                                |
| . Claster            | Descrição                                    | Blog - Soluções Web                                                            |
| di clientes          | DEscrição                                    | Em poucas palavras, descreva este site.                                        |
| Oferta               |                                              |                                                                                |
| ir Portfólio         | Endereço do WordPress (URL)                  | http://seusitafaito.com                                                        |
| Deslizadores         |                                              |                                                                                |
| 66 Testemunhos       | Endereco do site (URL)                       | http://seusitefeito.com                                                        |
| @ Layouts            |                                              | Insira o endereço aquí, se <u>quiser que a sua pagina inicial signitaria a</u> |
| The Medelos          |                                              |                                                                                |
|                      | Endereço de email                            | falecom@seusitereito.com                                                       |
| Contacto             |                                              | Este endereço openas e utalzado para fais dos manas                            |
| 🔊 Apresentação       |                                              | O church person pode registar-se                                               |
| 🖉 Plugins 💶          | Membros                                      | Charles house here                                                             |
| L Utilizadores       |                                              |                                                                                |
| 🖋 Ferramentas        | Papel por omissão para novos<br>utilizadores | Subscritor *                                                                   |

# Escrita

Aqui você configura o padrão dos posts do blog.

| Seus               | O 4 ♥ 2 + Adicionar Purpe                                                   | Cache                                                                                                    | ٥                                                                                                    | å, Adm  |
|--------------------|-----------------------------------------------------------------------------|----------------------------------------------------------------------------------------------------|----------------------------------------------------------------------------------------------------|---------|
| imédia             | Opções de escrita                                                           |                                                                                                    |                                                                                                    |         |
| nas<br>entários 🔕  | Categoria do artigo por<br>omissão                                          | Não categorizado                                                                                                 |                                                                                                    |         |
| ites<br>ta         | Formato de artigo por omissão                                               | Standard Y                                                                                                    |                                                                                                    |         |
| iólio<br>izadores  | Publicar por email                                                          |                                                                                                    |                                                                                                    |         |
| munhos             | Para publicar no WordPress por ema<br>secreto. Els algumas cadelas de carac | IL terà de configurar uma conta de POP3 secreta. Todas<br>teres aleatòrias que poderá utilizar: Ux3Ntuetu . 25di | as as mensaigens recebidas neste endereço serão publicadas, pelo que é aconselhável manter este endereço<br>delgos , la cjulogija , | o muite |
| uts<br>elos        | Servidor de mail                                                            | mail.example.com                                                                                                 | Porta 110                                                                                                    |         |
| acto               | Nome de utilizador                                                          | login@example.com                                                                                                |                                                                                                    |         |
| ins 🙆              | Senha                                                                       | pessivord                                                                                                    |                                                                                                    |         |
| ordores<br>imentas | Categoria da mensagem por<br>omissão                                        | Não categorizado 🔹                                                                                               |                                                                                                    |         |
| al Composer        | Serviços de actualização                                                    |                                                                                                    |                                                                                                    |         |

#### Leitura

Aqui você configura como o visitante vai ler o blog.

| 0 0 5             | 🛡 0 🕂 Novo                    |                                                        |
|-------------------|-------------------------------|--------------------------------------------------------|
| a 📥 🗌             | O WordPress 4.5.2 está dispon | ivel Atualize agora-                                   |
| Posts             |                               |                                                        |
| Q1 Midia          | Configurações de Le           | pitura                                                 |
| Páginas           | A página inicial mostra       | Seus posts recentes                                    |
| Comentários       |                               | Uma <u>página estática</u> (selecionar abaixo)         |
| 🔊 Aparência       |                               | Página inicial: — Selecionar — *                       |
| 😰 Plugins 🙆       |                               | Dágina de posts: — Selecionar — *                      |
| 🛓 Usuários        |                               | LaBura or haves                                        |
| 🖋 Ferramentas     |                               |                                                        |
| Configurações     | As páginas do blog mostram    | 10 posts                                               |
| Geral             | nomaxino                      |                                                        |
| Escrita           | Os feeds RSS mostram os       | 10 itens                                               |
| Leitura           | últimos                       |                                                        |
| Discussao         | a sect on um feed             | Taxto completo                                         |
| Links Permanentes | mostrar                       | Resumo                                                 |
| Recolher Menu     |                               |                                                        |
|                   | Visibilidade nos mecanismos   | Evitar que mecanismos de busca indexem este site       |
|                   | de busca                      | Cabe aos mecanismos de busca atender esta sonicilação. |
|                   |                               |                                                        |
|                   | Salvar alterações             |                                                        |

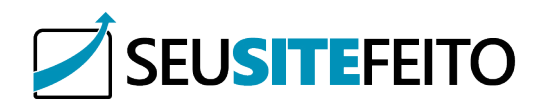

## Discussão

#### Discussão

Nesta parte é a configuração do conteúdo do post do blog.

Nesta parte é a configuração do conteúdo do post do blog.

| Posts                       | 5 <b>9</b> 0 <b>+</b> Novo<br>O <u>WordPress 4.5.2</u> está | disponível: <u>Atualize agora</u> .                                                                                                    |                            | 0 + Novo O <u>WordPress 4.5.2</u> está dispon | nivelt <u>Atualize agora</u> .                                                                                                    |
|-----------------------------|-------------------------------------------------------------|----------------------------------------------------------------------------------------------------|----------------------------|-----------------------------------------------|----------------------------------------------------------------------------------------------------|
| 9) Mídia<br>Párinas         | Configurações de                                            | e Discussão                                                                                                    | Posts                      | Configuração de Lin                           | KS Permanentes                                                                                                    |
| Comentários                 | Configurações padrão de<br>posts                            | Tentar notificar blogs com links a partir do artien                                                                                                    | Páginas                    | WordPress oferece a possibilidade             | de criar estruturas personalizadas de URL para seus links permanentes e arquivos. Esti uturas personalizadas de                                                 |
| 🔊 Aparência<br>🖆 Plugins 👩  |                                                             | <ul> <li>Permitir avisos de links de outros blogs (pingbacks ou trackbacks) em novos artigos</li> <li>Permitir que as pessoas publiquem comentários sobre novos artigos</li> <li>(Estas configurarães podes)</li> </ul> | Comentarios                | O Padrão                                      | http://localhost/wordpress/?p=123                                                                                                    |
| 🚢 Usuários<br>🎤 Ferramentas | Outras configurações de<br>comentários                      | <ul> <li>O autor do comentário tem que preencher o nome e e e e e e e e e e e e e e e e e e</li></ul>                                                                                                    | 💉 Plugins 🕔                | <ul> <li>Dia e nome</li> </ul>                | http://localhost/wordpress/2016/06/15/post-exemplo/                                                                                                    |
| Configurações               |                                                             | Os usuários devem estar registrados e ter feito login para poderem publicar comentários Encerrar automaticamente comentários sobre posts mainar                                                                         | Ferramentas                | O Mês e nome                                  | http://localhost/wordpress/2016/06/post-exemplo/                                                                                                    |
| Escrita<br>Leitura          |                                                             | Ativar 5 • nívels de comentários agrupados por conversação (aninhados)     Divídir comentários em páci                                                                                                    | Geral<br>Escrita           | O Numérica                                    | http://localhost/wordpress/arquivos/123                                                                                                    |
| <b>Piscussão</b><br>Aídia   |                                                             | Mostrar comentários de nível mais alto por página e mostrar a última 🔹 página por padrão.                                                                                                    | Leitura<br>Discussão       | <ul> <li>Nome do post</li> </ul>              | http://localhost/wordpress/post-exemplo/                                                                                                    |
| Recolher Menu               | invie-me um e-mail quando                                   | Alguém publicar um comentário                                                                                                    | Midia<br>Links Permanentes | <ul> <li>Estrutura personalizada</li> </ul>   | http://localhost/wordpress /%year%/%monthnum%/%day%/%postname%/                                                                                                 |
| A                           | ntes de un                                                  | Um comentário aguarda moderação                                                                                                    | Recolher Menu              | Opcional                                      | to erronalizadas para os URLs de suas categorias e tags. Por exemplo, usando topicos como base das suas categorias os links se pareceriam com http://localhost/ |
| ар                          | Darecer                                                     | <ul> <li>○ o comentário deve ser aprovado manualmente</li> <li>✓ o autor do comentário terre</li> </ul>                                                                                                    |                            | Se preferir, vocë pode digitar eso            |                                                                                                    |
| Мо                          | oderação de Comentários                                     | Reference                                                                                                    |                            | Base das categorias                           |                                                                                                    |
|                             |                                                             | ever um comentário na fila se este contiver 2 ou mais links. (Uma característica comum de comentários de Spam é o elevado número de links.)                                                                             | _                          | Base das tags                                 |                                                                                                    |

# Mídia

Neste menu é onde você define as dimensões de imagens utilizadas.

| Teste O 5                                                                                                    | O <u>WordPress 4.5.2</u> está dispo                                                                                 | onível! <u>Atualize agora</u> .                                                                                                    |                                       |  |
|----------------------------------------------------------------------------------------------------|----------------------------------------------------------------------------------------------------|----------------------------------------------------------------------------------------------------|---------------------------------------|--|
| <ul> <li>Posts</li> <li>Mídia</li> <li>Páginas</li> <li>Comentários</li> <li>Aparência</li> <li>Plugins (a)</li> <li>Usuários</li> <li>Ferramentas</li> </ul> | Configurações de n<br>Tamanho das imagens<br>Os tamanhos abaixo determinan<br>Tamanho da Miniatura<br>Tamanho médio | nídia<br>n as dimensões máximas em píxel utilizados quando uma imagem é adicionada à Biblioteca de Mídia.<br>Largura 150 Altura 150<br>Recortar a miniatura nas dimensões exatas (normalmente as miniaturas são proporciona<br>Largura Máxima 300 Altura Máxima 300 | ais                                   |  |
| Geral<br>Escrita<br>Leitura<br>Discussão                                                                                                    | Tamanho grande<br>Enviando arquivos<br>I Organizar arquivos enviad                                                  | dos em pastas baseadas no mês e ano                                                                                                    | e e e e e e e e e e e e e e e e e e e |  |
|                                                                                                    |                                                                                                    |                                                                                                    |                                       |  |

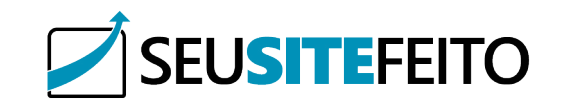

Uma página de contato e para falar mais do projeto.

# B C SEUSITEFEITO